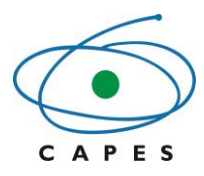

# Sistema de Controle de Bolsas e Auxílios - SCBA

# Manual do Usuário – Perfil Participante Principal

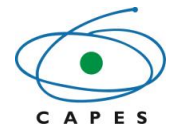

# Sumário

| 1. | OBJETIV         | D DO DOCUMENTO                                  | 2  |
|----|-----------------|-------------------------------------------------|----|
| 2. | VISÃO GI        | ERAL DO SISTEMA                                 | 2  |
| 3. | CONCEIT         | OS BÁSICOS                                      | 2  |
| 4. | PERFIL D        | O USUÁRIO: PARTICIPANTE PRINCIPAL               | 3  |
| 5. | ACESSO          | AO SISTEMA                                      | 4  |
| 5  | 5.1 Сом         | IO ACESSAR                                      | 4  |
| 5  | 5.2 TELA        | INICIAL                                         | 6  |
| 6. | PRINCIP         | AIS FUNCIONALIDADES DO SISTEMA                  | 7  |
| 6  | 5.1 CON         | CESSÃO                                          | 7  |
|    | 6.1.1           | Consultar Concessão                             | 7  |
|    | 6.1.2           | Detalhar Concessão                              | 10 |
|    | 6.1.3           | Consultar cotas da Concessão                    | 13 |
|    | 6.1.4           | Consultar Beneficiários da Concessão            | 14 |
|    | 6.1.5           | Gerar Ocorrências da Concessão                  | 15 |
|    | 6.1.5.1         | Ocorrência - Alterar participantes da concessão |    |
| 6  | 5.2 BENI        | EFICIÁRIOS DE BOLSAS E AUXÍLIOS                 | 26 |
|    | 6.2.1           | Cadastrar Beneficiários                         | 26 |
|    | 6.2.2           | Aprovar Beneficiários                           | 32 |
|    | 6.2.3           | Acompanhar Beneficiários                        | 36 |
|    | 6.2.3.1         | Consultar beneficiário                          |    |
|    | 6.2.3.2         | Visualizar documentos do beneficiário           |    |
|    | 6.2.3.3         | Gerar ocorrência para os beneficiários          |    |
| ,  | 6.2.3           | 3.3.1 Tipos de ocorrencias                      |    |
| t  | 0.3 ACO         | MPANHAMENTO DOS PAGAMENTOS DE BOLSAS E AUXILIOS | 45 |
|    | 6.3.1           | Gerar extrato do boisista                       |    |
|    | 6.3.2           | Relatorios                                      | 49 |
| 7. | COMUNI          | CAÇÃO                                           | 50 |
| 7  | <b>7.1 N</b> от | IFICAÇÕES                                       | 50 |
| 7  | <b>'.2</b> Linн | A DIRETA                                        | 51 |
|    | 7.2.1           | Via sistema                                     | 51 |
|    | 7.2.2           | Link no SCBA                                    | 51 |
|    |                 |                                                 |    |

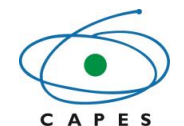

# 1. OBJETIVO DO DOCUMENTO

O presente manual tem como finalidade auxiliar e orientar o coordenador institucional quanto ao correto uso do Sistema de Controle de Bolsas e Auxílios (SCBA).

# 2. VISÃO GERAL DO SISTEMA

O Sistema de Controle de Bolsas e Auxílios (SCBA) foi delineado para realizar o acompanhamento e controle do pagamento de bolsas e auxílios de forma automatizada e para padronizar o sistema de geração de folha de pagamento. Realizando, deste modo, o acompanhamento e controle dos beneficiários, das concessões e projetos.

A fim de obter informações dos bolsistas e demais atores envolvidos no processo de pagamento de bolsas, o sistema atuará concomitantemente com a Plataforma Freire. Portanto, os coordenadores têm que cadastrar os bolsistas na Plataforma e depois realizar o cadastro no SCBA.

# 3. CONCEITOS BÁSICOS

• **Processo:** unidade de acompanhamento das informações no SCBA, podendo ser do tipo concessão, bolsas, auxílios ou auxpe.

Os processos de benefício (bolsa país, bolsa exterior, auxpe e auxílio) são considerados como "filhos" do processo de Concessão e cada beneficiário está inserido em um processo no sistema dentro da concessão. **O Pibid, nesse edital, tem somente o processo "Bolsa País**".

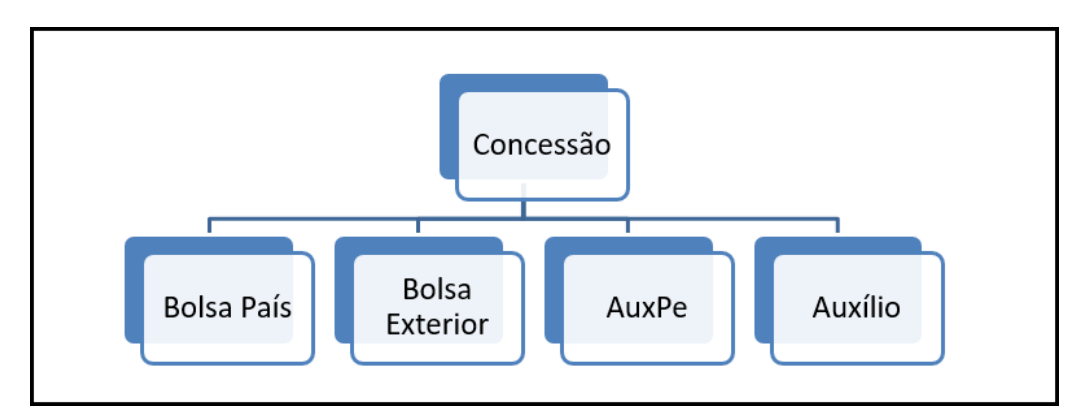

 Concessão: tipo de processo que agrupa as informações de um edital entre a CAPES e as IES (programas institucionais).
 Uma concessão possui:

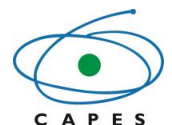

<u>- Participantes:</u> instituições integrantes da concessão. As instituições são representadas por pessoas informadas no momento do cadastro (CPF), no caso o coordenador institucional (participante principal) e os coordenadores de área.

<u>- Beneficiários:</u> bolsistas que receberão bolsa na vigência do projeto. No Pibid são quatro modalidades de bolsas: coordenador institucional, coordenador de área, supervisor e bolsista de iniciação à docência

- Plano de bolsa: limite de cotas ou parcelas de benefícios a serem distribuídos.

• **Ocorrências:** correspondem às alterações realizadas e solicitadas no sistema. Para cada alteração é gerada uma ocorrência.

As ocorrências são cadastradas por processo de benefício ou processo de concessão e todas as ocorrências exigem uma justificativa.

✓ As ocorrências de concessão exigem aprovação obrigatória por parte da Capes.
 Algumas ocorrências dos processos do beneficiário também precisam da aprovação da Capes

✓ As alterações solicitadas via ocorrências só terão validade após a aprovação delas.

✓ Somente será possível gerar uma nova ocorrência, se não houver ocorrências com a situação "Pendente" ou "Corrigir".

• Bloqueio do processo: mensalmente a Capes bloqueia os processos para geração de folha, não permitindo alterações cadastrais. Deste modo, a maioria das ocorrências não podem ser registradas se o processo estiver bloqueado.

🛞 O processo está bloqueado para alteração cadastral.

# 4. PERFIL DO USUÁRIO: PARTICIPANTE PRINCIPAL

O usuário com esse perfil é o responsável principal da concessão, podendo visualizar e/ou alterar informações referentes ao seu processo. É através do SCBA que o usuário poderá:

- Consultar concessão;
- Aprovar beneficiários;
- Consultar processo;
- Registar ocorrências na concessão e no processo de beneficiário;
- Extrair relatórios da concessão.

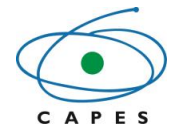

# 5. ACESSO AO SISTEMA

### 5.1 Como acessar

O acesso ao Sistema de Controle de Bolsas e Auxílios (SCBA) pode ser realizado através do endereço: <<u>http://scba.capes.gov.br</u>>.

Após acessar o link do SCBA, o sistema traz a tela de login, na qual deve ser informado

o CPF e a senha de acesso e selecionar a opção "Entrar" para acessar o sistema.

• OBSERVAÇÃO: A senha de acesso é a mesma utilizada pelo usuário em outros sistemas da CAPES, como Sicapes e Linha Direta.

| Sistema<br>de Controle<br>de Bolsas e Auxílios                                                                                           |
|----------------------------------------------------------------------------------------------------|
| Login                                                                                                    |
| Brasileiro Estrangeiro                                                                                                    |
| CPF:                                                                                                    |
| Esqueci minha senha.<br>Alterar minha senha.<br>Não possui acesso? Registre-se.                                                          |
| Baixe o aplicativo Bolsista<br>CAPES e visualize os dados de bolsas<br>em andamento, finalizadas, bem como o<br>histórico de pagamentos. |
| v 2.16.5                                                                                                    |
| CAPES SUSE                                                                                                    |

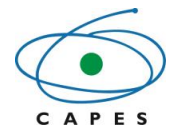

Caso tenha esquecido ou perdido a senha de acesso, cabe ao usuário selecionar o link "Esqueci minha senha" ou caso queira alterar a senha, deve selecionar o link "Alterar minha senha" e seguir as instruções para alterá-la.

Não possuindo acesso ao sistema, deve-se selecionar no link "Registre-se", e o usuário será direcionado para o sistema Segurança. Deve-se, então, preencher os dados de cadastro de pessoa: CPF, Nome mãe, Data nascimento, Gênero e E-mail, Confirmar E-mail; Criar uma Pergunta Secreta; Digitar o código de verificação (considerando as letras maiúsculas e minúsculas) e clicar na opção "Solicitar cadastro". Deste modo, será enviado um link, para a confirmação do cadastro e a requisição de senha, para o e-mail cadastrado.

ATENÇÃO: O link deve ser acionado no prazo de 24 horas a partir do recebimento do email, caso contrário uma nova operação de solicitação de senha deverá ser realizada.

Em seguida, deve-se clicar no link enviado no e-mail. Ao final desse processo, será enviado um novo e-mail com os dados de acesso do usuário.

| Cadastro de Pessoa Física                                                                                                    |
|----------------------------------------------------------------------------------------------------|
| CPF:                                                                                                    |
|                                                                                                    |
| Foreigners, please register here.                                                                                                    |
| Nome da mãe:                                                                                                    |
|                                                                                                    |
| Data de nascimento:                                                                                                    |
|                                                                                                    |
| Gênero:                                                                                                    |
| Masculino     Feminino                                                                                                    |
| E-mail:                                                                                                    |
|                                                                                                    |
| Confirmar E-mail:                                                                                                    |
|                                                                                                    |
|                                                                                                    |
| Pergunta Secreta                                                                                                    |
|                                                                                                    |
| • É recomendado guardar a pergunta secreta (somente), em local seguro, pois ela nunca será apresentada pelo sistema. Quando necessário o sistema apenas solicitará informar a resposta secreta. |
| Pergunta Secretar                                                                                                    |
| I VIBUIISU UVEIVSU.                                                                                                    |
| Provide Comment                                                                                                    |
| Resposta Secreta:                                                                                                    |
|                                                                                                    |
|                                                                                                    |
|                                                                                                    |
|                                                                                                    |
|                                                                                                    |
|                                                                                                    |
| Solicitar cadastro Limpar                                                                                                    |
|                                                                                                    |
|                                                                                                    |

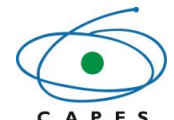

# 5.2 Tela inicial

Após acessar o SCBA e autenticar as informações do usuário, o sistema abrirá a tela inicial, onde é possível visualizar os seguintes menus:

• **Concessões**: neste menu é possível consultar, detalhar ou gerar ocorrências de uma concessão, consultar beneficiários. É possível, também, cadastrar beneficiários, aprová-los ou rejeitá-los.

• **Processos**: neste menu é possível acompanhar os beneficiários do programa, registrar ocorrências no processo do beneficiário e realizar as alterações do gerenciamento.

 Relatórios: neste menu é possível a geração dos relatórios: Relatório Analítico de Beneficiários por Concessão/Projeto; Relatório de Beneficiários Aguardando Homologação; Relatório de Beneficiários Não Incluídos da Folha de Pagamento; Histórico de pagamento por beneficiários e Pagamentos devolvidos pelo financeiro; Relatório de Pagamentos de Bolsa e Auxílio por Referência e Relatório de Previsão de Distribuição de Cotas.

| ≡ 🌀                  | SISTEMA        | DE CONTROLE DE BOLSAS E AUXÍLIOS (V2.3.6) |           |                                        |   |
|----------------------|----------------|-------------------------------------------|-----------|----------------------------------------|---|
| INÍCIO<br>CONCESSÕES | GUØ€<br>♠<br>= | Consultar Concessão<br>Q Pesquisar        |           |                                        |   |
|                      |                | Programa CAPES:                           |           | Edital:                                |   |
| RELATORIOS<br>AJUDA  |                | Selecione Projeto:                        | ٣         | Selecione<br>Instituição Participante: | ٣ |
|                      |                | Início Vigência:                          | Pesquisar | Fim Vigência:                          |   |
|                      |                |                                           |           |                                        |   |

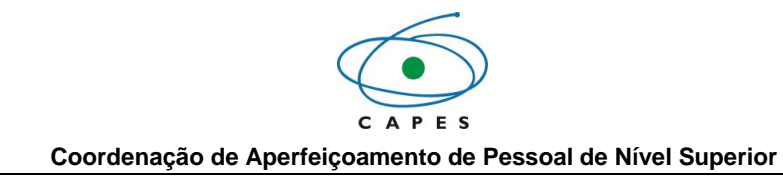

# 6. PRINCIPAIS FUNCIONALIDADES DO SISTEMA

# 6.1 Concessão

6.1.1 Consultar Concessão

Fluxo de navegação: CONCESSÕES>> Consultar Concessão.

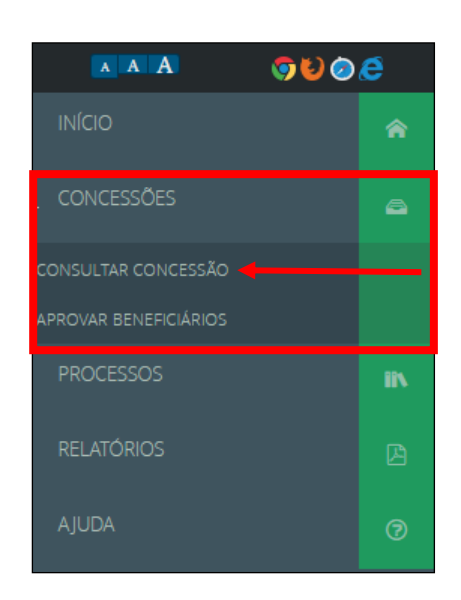

Para consultar uma concessão com dados específicos, preencha algum dos dados disponíveis para pequisa: "Número do Processo", "Programa CAPES", "Edital", "Projeto", "Instituição Participante", "Início Vigência" e/ou "Fim Vigência" e clique na opção "<sup>Pesquisar</sup>".

Caso deseje realizar a remoção dos dados inseridos como parâmetro de consulta, clique na opção "Limpar".

• OBSERVAÇÃO: Para realizar a pesquisa pelo campo "Edital", é necessário o preenchimento prévio do campo "Programa CAPES".

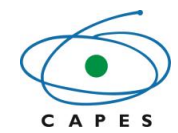

| Coordenação | de Anerfeio | coamento de | Pessoal de  | Nível Superior |
|-------------|-------------|-------------|-------------|----------------|
| Coordenação | ue Aperiei  | çoamento de | 1 633041 46 |                |

| Consultar Concessão |                            |
|---------------------|----------------------------|
| <b>Q</b> Pesquisar  |                            |
| Número do Processo: |                            |
| Programa CAPES:     | Edital:                    |
| Selecione           | Selecione                  |
| Projeto:            | Instituição Participante:  |
| Início Vigência:    | Fim Vigência:              |
| Pesquisar           | pesquisa avançada<br>Impar |

No entanto, se desejar realizar uma pesquisa por "Área de Avaliação", "Área de Conhecimento", clique na opção "<sup>pesquisa avançada</sup>" e preencha algum dos dados disponíveis para pequisa e clique na opção "<sup>Pesquisar</sup>".

| Consultar <b>C</b> oncessão |                           |
|-----------------------------|---------------------------|
| <b>Q</b> Pesquisar          |                           |
| Número do Processo:         |                           |
| Programa CAPES:             | Edital:                   |
| Selecione                   | ▼ Selecione ▼             |
| Projeto:                    | Instituição Participante: |
| Início Vigência:            | Fim Vigência:             |
|                             | Pesquisar Limpar          |

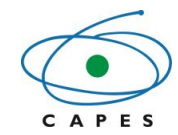

Coordenação de Aperfeiçoamento de Pessoal de Nível Superior

| Consultar Concessão |                           |
|---------------------|---------------------------|
| <b>Q</b> Pesquisar  |                           |
| Número do Processo: |                           |
| Programa CAPES:     | Edital:                   |
| Selecione 🔻         | Selecione                 |
| Projeto:            | Instituição Participante: |
|                     |                           |
| Início Vigência:    | Fim Vigência:             |
|                     |                           |
| Área de Avaliação:  | Área de Conhecimento:     |
| Selecione v         |                           |
|                     | pesquisa simples          |
| Pesquisar           | Limpar                    |

Como resultado da consulta, o sistema exibirá uma lista com as concessões que o usuário seja o responsável principal da concessão ou participante e que contenha os dados incluídos na pesquisa.

| Número do Processo                    | Programa CAPES | Edital                                                          | Instituição<br>Principal                      | Projeto                    | Responsável          | Vigência<br>(Início - Fim)    | Situação                     |
|---------------------------------------|----------------|-----------------------------------------------------------------|-----------------------------------------------|----------------------------|----------------------|-------------------------------|------------------------------|
| <u>88882.455041/2007-01</u>           | DS             | Regulamento do Programa de<br>Demanda Social                    | UNIVERSIDADE<br>FEDERAL DE RONDÔNIA<br>- UNIR | UNIVERSIDADE<br>FEDERAL    | ALINE                | 01/03/2007<br>-<br>31/12/2030 | Concessão -<br>Acompanhament |
| 88882.335737/2014-01 Novo<br>Prodoute |                | NOVO PRODOUTORAL - PORTARIA<br>Nº 140, DE 02 DE OUTUBRO DE 2013 | UNIVERSIDADE<br>FEDERAL DE RONDÔNIA<br>- UNIR | Novo<br>Prodoutoral - F    | ALINE                | 08/05/2017<br>-<br>31/05/2022 | Concessão -<br>Acompanhament |
| 88882.353110/2011-01                  | PIBID          | Edital - PIBID - Diversidade                                    | UNIVERSIDADE<br>FEDERAL DE RONDÔNIA<br>- UNIR | PIBID<br>DIVERSIDADE -<br> | ALINE                | 01/05/2011<br>-<br>01/02/2014 | Concessão -<br>Acompanhament |
| 88882.353109/2011-01                  | PIBID          | Edital - PIBID - Diversidade                                    | UNIVERSIDADE<br>FEDERAL DE RONDÔNIA<br>- UNIR | PIBID<br>DIVERSIDADE -<br> | ALINE                | 01/05/2011<br>                | Concessão -<br>Acompanhament |
| 88882.353323/2011-01                  | PIBID          | Edital - PIBID - 2011                                           | UNIVERSIDADE<br>FEDERAL DE RONDÔNIA<br>- UNIR | PIBID 2011 -<br>UNIR /     | ALINE WREGE<br>VASCO | 01/05/2011                    | Concessão -<br>Acompanhament |

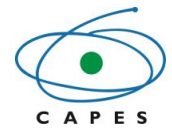

6.1.2 Detalhar Concessão

Fluxo de navegação: CONCESSÕES>>Consultar Concessão>>Lista de Concessões>> Detalhes da Concessão.

Para detalhar um processo, é necessário realizar uma consulta de concessão prévia, e na Lista de Concessões, clicar no link do número do processo que se pretende detalhar as informações.

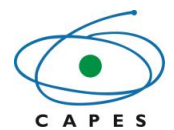

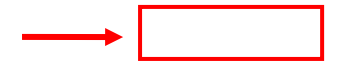

| 88882.353109/2011-01                                                                                                    | PIBID                                                                           | Edital - PIBID - Diversidade                                                                                                    | UNIVERSIDADE<br>FEDERAL DE RONDÔNIA<br>- UNIR                                                                     | PIBID<br>DIVERSIDADE -<br>                                                                                        | ALINE WREGE<br>VASCONCELOS                                                                                                    | 01/05/2011<br>-<br>01/02/2014                                                                                                    | Concessão -<br>Acompanhamen                                                                                                    |
|----------------------------------------------------------------------------------------------------|---------------------------------------------------------------------------------|----------------------------------------------------------------------------------------------------|----------------------------------------------------------------------------------------------------|----------------------------------------------------------------------------------------------------|----------------------------------------------------------------------------------------------------|----------------------------------------------------------------------------------------------------|----------------------------------------------------------------------------------------------------|
| 88882.353112/2011-01                                                                                                    | PIBID                                                                           | Edital - PIBID - Diversidade                                                                                                    | UNIVERSIDADE<br>FEDERAL DE RONDÔNIA<br>- UNIR                                                                     | PIBID<br>DIVERSIDADE -<br>                                                                                        | ALINE WREGE<br>VASCONCELOS                                                                                                    | 01/05/2011<br>-<br>01/02/2014                                                                                                    | Concessão -<br>Acompanhamen                                                                                                    |
| 88882.353111/2011-01                                                                                                    | PIBID                                                                           | Edital - PIBID - Diversidade                                                                                                    | UNIVERSIDADE<br>FEDERAL DE RONDÔNIA<br>- UNIR                                                                     | PIBID<br>DIVERSIDADE -<br>                                                                                        | ALINE WREGE<br>VASCONCELOS                                                                                                    | 01/05/2011<br>-<br>01/02/2014                                                                                                    | Concessão -<br>Acompanhamen                                                                                                    |
| 88882.353113/2011-01                                                                                                    | PIBID                                                                           | Edital - PIBID - Diversidade                                                                                                    | UNIVERSIDADE<br>FEDERAL DE RONDÔNIA<br>- UNIR                                                                     | PIBID<br>DIVERSIDADE -<br>                                                                                        | ALINE WREGE<br>VASCONCELOS                                                                                                    | 01/05/2011<br>-<br>01/02/2014                                                                                                    | Concessão -<br>Acompanhamen                                                                                                    |
| 88882.353321/2011-01                                                                                                    | PIBID                                                                           | Edital - PIBID - 2011                                                                                                    | UNIVERSIDADE<br>FEDERAL DE RONDÔNIA<br>- UNIR                                                                     | PIBID 2011 -<br>UNIR /                                                                                            | ALINE WREGE<br>VASCONCELOS                                                                                                    | 01/05/2011<br>-<br>01/02/2014                                                                                                    | Concessão -<br>Acompanhamen                                                                                                    |
| 88882.353322/2011-01                                                                                                    | PIBID                                                                           | Edital - PIBID - 2011                                                                                                    | UNIVERSIDADE<br>FEDERAL DE RONDÔNIA<br>- UNIR                                                                     | PIBID 2011 -<br>UNIR /                                                                                            | ALINE WREGE<br>VASCONCELOS                                                                                                    | 01/05/2011<br>-<br>01/02/2014                                                                                                    | Concessão -<br>Acompanhamen                                                                                                    |
|                                                                                                    |                                                                                 | Edital - PIBID - 2011                                                                                                    | UNIVERSIDADE<br>FEDERAL DE RONDÔNIA                                                                               | PIBID 2011 -<br>UNIR /                                                                                            | ALINE WREGE                                                                                                    | 01/05/2011                                                                                                    | Concessão -<br>Acompanhamen                                                                                                    |
| 88882.353323/2011-01                                                                                                    | PIBID                                                                           |                                                                                                    | - UNIR                                                                                                    |                                                                                                    |                                                                                                    | 01/02/2014                                                                                                    |                                                                                                    |
| 88882.353323/2011-01<br>4 registro(s)                                                                                                    | PIBID                                                                           | ki ≪i 1                                                                                                    | -UNIR<br>2 3 4 5 ♥ ₩                                                                                              |                                                                                                    | 1                                                                                                    | Resultados po                                                                                                    | er Página: 10                                                                                                    |
| 88882.353323/2011-01<br>4 registro(s)<br>Lista de Concessõe:<br>Número do Processo                                                                                                    | PIBID                                                                           | Edital                                                                                                    | - UNIR 2 3 4 5 >> >>                                                                                              | Projeto                                                                                                    | Responsável                                                                                                    | Vigência<br>(Início - Fim)                                                                                                    | or Página: 10<br>Situação                                                                                                    |
| 88882.353323/2011-01<br>4 registro(s)<br>Lista de Concessões<br>Número do Processo<br>88882.455041/2007-01                                                                                                    | PIBID<br>Programa CAPES<br>DS                                                   | Edital<br>Edital<br>Edital<br>Regulamento do Programa de<br>Demanda Social                                                             | UNIR                                                                                                    | Projeto<br>UNIVERSIDADE<br>FEDERAL                                                                                | Responsável<br>ALINE WREGE<br>VASCONCELOS                                                                                           | Vigência<br>(Início - Fim)<br>01/03/2007<br>31/12/2030                                                                                     | or Página: 10<br>Situação<br>Concessão -<br>Acompanhamer                                                                                              |
| 88882.353323/2011-01<br>4 registro(s)<br>Lista de Concessões<br>Número do Processo<br>88882.455041/2007-01<br>88882.335737/2014-01                                                                                                    | PIBID<br>Programa CAPES<br>DS<br>Novo<br>Prodoutoral                            | Edital And Edital Edital Edital Regulamento do Programa de Demanda Social NOVO PRODOUTORAL - PORTARIA Nº 140, DE 02 DE OUTUBRO DE 2013 | UNIVERSIDADE<br>FEDERAL DE RONDÔNIA<br>- UNIVERSIDADE                                                             | Projeto<br>UNIVERSIDADE<br>FEDERAL<br>Novo<br>Prodoutoral - F                                                     | Responsável<br>ALINE WREGE<br>VASCONCELOS<br>ALINE WREGE<br>VASCONCELOS                                                             | Vigência<br>(Inicio - Fim)<br>01/03/2007<br>31/12/2030<br>01/08/2014<br>31/08/2018                                                         | x Página: 10<br>Situação<br>Concessão -<br>Acompanhamer<br>Acompanhamer                                                                               |
| 88882.353323/2011-01<br>4 registro(s)<br>Lista de Concessões<br>Número do Processo<br>88882.455041/2007-01<br>88882.335737/2014-01<br>88882.353110/2011-01                                                                                                    | PIBID Programa CAPES DS Novo Prodoutoral PIBID                                  | Edital A Novo PRODOUTORAL - PORTARIA<br>Nº 140, DE 02 DE OUTUBRO DE 2013<br>Edital - PIBID - Diversidade                               | UNIVERSIDADE<br>FEDERAL DE RONDÔNIA<br>UNIVERSIDADE<br>FEDERAL DE RONDÔNIA<br>UNIVERSIDADE<br>FEDERAL DE RONDÔNIA | Projeto<br>UNIVERSIDADE<br>FEDERAL<br>Novo<br>Prodoutoral - F<br>PIBID<br>DIVERSIDADE -                           | Responsável<br>ALINE WREGE<br>VASCONCELOS<br>ALINE WREGE<br>VASCONCELOS<br>ALINE WREGE<br>VASCONCELOS                               | Vigência<br>(Início - Fim)<br>01/03/2007<br>31/12/2030<br>01/08/2014<br>31/08/2018<br>01/05/2011<br>01/02/2014                             | r Página: 10<br>Situação<br>Concessão -<br>Acompanhamer<br>Concessão -<br>Acompanhamer                                                                |
| 88882.353323/2011-01<br>4 registro(s)<br>Lista de Concessõe:<br>Número do Processo<br>88882.455041/2007-01<br>88882.355737/2014-01<br>88882.353110/2011-01<br>88882.353109/2011-01                                                                                  | PIBID  Programa CAPES  DS  Novo Prodoutoral  PIBID  PIBID  PIBID                | Edital - PIBID - Diversidade                                                                                                    | UNIR                                                                                                    | Projeto<br>UNIVERSIDADE<br>FEDERAL<br>Prodoutoral - F<br>PIBID<br>DIVERSIDADE -<br><br>PIBID<br>DIVERSIDADE -<br> | Responsável<br>ALINE WREGE<br>VASCONCELOS<br>ALINE WREGE<br>VASCONCELOS<br>ALINE WREGE<br>VASCONCELOS                               | Vigéncia<br>(Início - Fim)<br>01/03/2007<br>31/12/2030<br>01/08/2014<br>31/08/2018<br>01/05/2011<br>01/05/2011<br>01/05/2011<br>01/05/2014 | or Página: 10<br>Situação<br>Concessão -<br>Acompanhamer<br>Concessão -<br>Acompanhamer<br>Concessão -<br>Acompanhamer                                |
| 88882.353323/2011-01           4 registro(s)           Lista de Concessõe:           Número do Processo           88882.455041/2007-01           88882.3553110/2011-01           88882.353110/2011-01           88882.353109/2011-01           88882.353110/2011-01 | PIBID PIBID Programa CAPES DS DS Novo Prodoutoral PIBID PIBID PIBID PIBID PIBID | Edital - PIBID - Diversidade<br>Edital - PIBID - Diversidade                                                                           | UNIR                                                                                                    | Projeto<br>UNIVERSIDADE<br>FEDERAL<br>Prodoutoral - F<br>PIBID<br>DIVERSIDADE -<br><br>PIBID<br>DIVERSIDADE -<br> | Responsável<br>ALINE WREGE<br>VASCONCELOS<br>ALINE WREGE<br>VASCONCELOS<br>ALINE WREGE<br>VASCONCELOS<br>ALINE WREGE<br>VASCONCELOS | Vigência<br>(Início - Fim)<br>01/03/2007<br>31/12/2030<br>01/08/2014<br>31/08/2018<br>01/05/2011<br>01/02/2014<br>01/05/2011<br>01/02/2014 | or Página: 10<br>Situação<br>Concessão -<br>Acompanhamer<br>Concessão -<br>Acompanhamer<br>Concessão -<br>Acompanhamer<br>Concessão -<br>Acompanhamer |

Manual do Usuário – versão 3.0

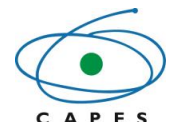

Na tela Detalhes da Concessão, o usuário poderá visualizar os detalhes da concessão, dos participantes da concessão, da distribuição de cotas/parcelas, dos benefíciários e dos membros dos projetos, caso houver, ou poderá, também, cadastrar beneficiários, e registar ocorrências na concessão.

• OBSERVAÇÃO: O responsável principal da concessão consegue visualizar todos os dados da concessão. Já os participantes da concessão só visualizam as cotas/parcelas e beneficiários vinculados a eles. Ou seja, um coordenador de área não consegue visualizar a distribuição de cotas/parcelas de outro coordenador de área, nem visualizar os bolsistas desse coordenador.

| Detalhes da <b>C</b> oncessão |                                                         |                     |                         |                              |             |        |         |
|-------------------------------|---------------------------------------------------------|---------------------|-------------------------|------------------------------|-------------|--------|---------|
|                               |                                                         |                     | Cadastrar Beneficiários | Atualizar membros do projeto | Ocorrências | Comun  | icações |
| Concessão                     |                                                         |                     |                         |                              |             |        |         |
| Número do Processo:           | 88887.292393/2018-00                                    |                     |                         |                              |             |        |         |
| Descrição/Projeto:            | UFPI - MATEMÁTICA                                       |                     |                         |                              |             |        |         |
| Programa CAPES:               | Programa Institucional de Bolsa de Iniciação à Docência | Edital              | : PIBID - 2018          |                              |             |        |         |
| Instituição<br>Principal:     | UFPI - UNIVERSIDADE FEDERAL DO PIAUÍ                    |                     |                         |                              |             |        |         |
| Início da Vigência:           | 01/06/2018                                              | Término da Vigência | : 30/11/2019            |                              |             |        |         |
| Situação:                     | Concessão - Acompanhamento                              |                     |                         |                              |             |        |         |
|                               |                                                         |                     |                         |                              |             |        |         |
|                               |                                                         |                     |                         |                              | Docur       | nentos | Voltar  |
|                               |                                                         |                     |                         |                              |             |        |         |

| Participantes da Concessão              | AUXPE      | Cotas     | Parcelas      | Beneficiários         | Membros do Projeto           |            |                                                                  |                      |  |  |
|-----------------------------------------|------------|-----------|---------------|-----------------------|------------------------------|------------|------------------------------------------------------------------|----------------------|--|--|
| Filtros                                 |            |           |               |                       |                              |            |                                                                  |                      |  |  |
| Instituição Participante:               |            |           |               |                       |                              |            | Nome:                                                            |                      |  |  |
| Selecione                               |            |           |               |                       | ,                            | ,          |                                                                  |                      |  |  |
|                                         |            |           |               |                       |                              | Aplicar    | Limpar                                                           |                      |  |  |
| Participantes                           |            |           |               |                       |                              |            |                                                                  |                      |  |  |
| Pro                                     | jeto com P | PG em r   | ede? N        | lão                   |                              |            |                                                                  |                      |  |  |
|                                         |            |           |               |                       |                              |            |                                                                  |                      |  |  |
| Instituição Participante                |            |           |               | Responsável           |                              |            | Corresponsável                                                   | Principal            |  |  |
| UFPI - UNIVERSIDADE<br>FEDERAL DO PIAUÍ |            | - ANTONIC | CARLOS NEG    | REIROS BARBOSA        | (testesofttware. 1124412@cap | es.gov.br) | - SIOE LAN TSUTIYA (testesofttware.1124412@capes.gov.br)         | Sim                  |  |  |
| UFPI - UNIVERSIDADE<br>FEDERAL DO PIAUÍ |            | null - FE | ELIPE EUGENIO | D (testesofttware.112 | 4412@capes.gov.br)           |            |                                                                  | Não                  |  |  |
| UFPI - UNIVERSIDADE<br>FEDERAL DO PIAUÍ | null - N   | NEUSA MA  | RIA DACENCIO  | PEREIRA (testesoff    | ware.3199282@capes.gov.br)   |            | null - ALICE ALEIXO FONSECA (testesoftware.3199282@capes.gov.br) | Não                  |  |  |
| UFPI - UNIVERSIDADE<br>FEDERAL DO PIAUÍ | null - P   | ATRICIA A | LICE BARBOS/  | A DA SILVA            |                              |            |                                                                  | Não                  |  |  |
| 4 registro(s)                           |            |           |               |                       |                              |            | Resulta                                                          | dos por Página: 10 🔻 |  |  |

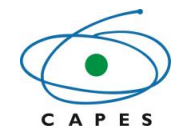

## 6.1.3 Consultar cotas da Concessão

Fluxo de navegação: CONCESSÕES>>Consultar Concessão>>Lista de Concessões>> Detalhes da Concessão>>Aba Cotas.

Para detalhar as informações das cotas da concessão, bem como o quantitativo de cada modalidade, deve-se realizar previamente um detalhamento da concessão. Na tela Detalhes da concessão, deve-se selecionar a aba correspondente ao que se deseja detalhar. Segue como exemplo a consulta de cotas de uma concessão.

Ao selecionar a aba "Cotas" o sistema apresentará uma listagem com todas as cotas de cada modalidade da concessão. Além do quadro de cotas concedidas; utilizadas e disponíveis, sendo possível também que a pesquisa das cotas seja realizada por dados específicos aplicando os filtros disponíveis: "Instituição Participante", "Área", "Modalidade", "Grupo de pagamento" e clicar na opção "<sup>Aplicar</sup>".

| Detaines da Concessão           |                                                  |                  |                               |                  |                         |                              |             |               |
|---------------------------------|--------------------------------------------------|------------------|-------------------------------|------------------|-------------------------|------------------------------|-------------|---------------|
|                                 |                                                  |                  |                               |                  | Cadastrar Beneficiários | Atualizar membros do projeto | Ocorrências | Comunicações  |
| Concessão                       |                                                  |                  |                               |                  |                         |                              |             |               |
| Número do Processo:             | 88887.292393/2018-00                             |                  |                               |                  |                         |                              |             |               |
| Descrição/Projeto:              | UFPI - MATEMÁTICA                                |                  |                               |                  |                         |                              |             |               |
| Programa CAPES:                 | Programa Institucional de Bolsa de Iniciação à D | ocência          |                               | Edital           | PIBID - 2018            |                              |             |               |
| Instituição<br>Principal:       | UFPI - UNIVERSIDADE FEDERAL DO PIAUÍ             |                  |                               |                  |                         |                              |             |               |
| Início da Vigência:             | 01/06/2018                                       |                  | Térm                          | nino da Vigência | 30/11/2019              |                              |             |               |
| Situação:                       | Concessão - Acompanhamento                       |                  |                               |                  |                         |                              |             |               |
|                                 |                                                  |                  |                               |                  |                         |                              |             |               |
|                                 |                                                  |                  |                               |                  |                         |                              | Docun       | nentos Voltar |
| Participantes da Concessão AUXI | PE <b>Cotas</b> Parcelas Beneficiários Merr      | ibros do Projeto |                               |                  |                         |                              |             |               |
| Instituição Participante:       |                                                  |                  | PPG:                          |                  |                         |                              |             |               |
| Selecione                       |                                                  |                  | <ul> <li>Selecione</li> </ul> |                  |                         |                              |             | •             |
| Área:                           |                                                  |                  | Modalidade:                   |                  |                         |                              |             |               |
| Selecione                       |                                                  |                  | <ul> <li>Selecione</li> </ul> |                  |                         |                              |             | Ŧ             |
| Grupo de Pagamento:             |                                                  |                  |                               |                  |                         |                              |             |               |
| Selecione                       |                                                  |                  | •                             |                  |                         |                              |             |               |
|                                 |                                                  | Apl              | icar Limpar                   |                  |                         |                              |             |               |
| Cotas                           |                                                  |                  |                               |                  |                         |                              |             |               |
| Modalidade                      | Grupo de Pagamento                               | Qtd. Concedida   | Qtd. Utilizada                | Qtd. Dispo       | nível                   |                              |             |               |
| Coordenador de Área             | Bolsa Coordenador de Área                        | 3                | 3                             | 0                |                         |                              |             |               |
| Iniciação a Docência            | Bolsa Iniciação a Docência                       | 72               | 4                             | 68               |                         |                              |             |               |
| Supervisão                      | Bolsa Supervisão                                 | 9                | 3                             | 6                |                         |                              |             |               |
|                                 | Total:                                           | 84               | 10                            | 74               |                         |                              |             |               |

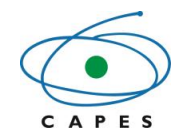

| Instituição Participante                | Responsável                         | PPG/Área    | Modalidade             | Grupo de<br>Pagamento      | Qtd.<br>Concedida | Qtd.<br>Utilizada | Qtd.<br>Disponível |
|-----------------------------------------|-------------------------------------|-------------|------------------------|----------------------------|-------------------|-------------------|--------------------|
| UFPI - UNIVERSIDADE<br>FEDERAL DO PIAUÍ | ANTONIO CARLOS<br>NEGREIROS BARBOSA | Sem vínculo | Coordenador de<br>Área | Bolsa Coordenador de Área  | 3                 | 3                 | 0                  |
| UFPI - UNIVERSIDADE<br>FEDERAL DO PIAUÍ | NEUSA MARIA<br>DACENCIO PEREIRA     | Sem vínculo | Iniciação a Docência   | Bolsa Iniciação a Docência | 24                | 1                 | 23                 |
| UFPI - UNIVERSIDADE<br>FEDERAL DO PIAUÍ | FELIPE EUGENIO                      | Sem vínculo | Iniciação a Docência   | Bolsa Iniciação a Docência | 24                | 2                 | 22                 |
| UFPI - UNIVERSIDADE<br>FEDERAL DO PIAUÍ | PATRICIA ALICE<br>BARBOSA DA SILVA  | Sem vínculo | Iniciação a Docência   | Bolsa Iniciação a Docência | 24                | 1                 | 23                 |
| UFPI - UNIVERSIDADE<br>FEDERAL DO PIAUÍ | NEUSA MARIA<br>DACENCIO PEREIRA     | Sem vínculo | Supervisão             | Bolsa Supervisão           | 3                 | 1                 | 2                  |
| UFPI - UNIVERSIDADE<br>FEDERAL DO PIAUÍ | PATRICIA ALICE<br>BARBOSA DA SILVA  | Sem vínculo | Supervisão             | Bolsa Supervisão           | 3                 | 1                 | 2                  |
| UFPI - UNIVERSIDADE<br>FEDERAL DO PIAUÍ | FELIPE EUGENIO                      | Sem vínculo | Supervisão             | Bolsa Supervisão           | 3                 | 1                 | 2                  |
| 7 registro(s)                           |                                     |             |                        |                            | Resultado         | os por Pági       | na: 10 🔻           |

# 6.1.4 Consultar Beneficiários da Concessão

Fluxo de navegação: CONCESSÕES>>Consultar Concessão>>Lista de Concessões>> Detalhes da Concessão>>Aba Beneficiários.

Para detalhar as informações dos beneficiários da concessão, bem como dos participantes da concessão, deve-se realizar previamente um detalhamento da concessão. Na tela Detalhes da concessão, deve-se selecionar a aba correspondente ao que se deseja detalhar. Segue como exemplo a consulta de beneficiários de uma concessão.

Ao selecionar a aba "Beneficiários" o sistema apresentará uma listagem com todos os beneficiários da concessão, sendo possível também que a pesquisa dos beneficiários seja realizada por dados específicos aplicando os filtros disponíveis: "Tipo de Vínculo", "Instituição Participante", "Nome Responsável", "Nome Beneficiário, "CPF", "Modalidade", "Tipo de

| Processo" e/ou             | "Situação" e clicar na opção " <sup>Aplicar</sup>       | ".   |                         |                              |             |        |          |
|----------------------------|---------------------------------------------------------|------|-------------------------|------------------------------|-------------|--------|----------|
| Detalhes da <b>C</b> onces | são                                                     |      |                         |                              |             |        |          |
|                            |                                                         |      | Cadastrar Beneficiários | Atualizar membros do projeto | Ocorrências | Comun  | nicações |
| Concessão                  |                                                         |      |                         |                              |             |        |          |
| Número do Processo:        | 88887.292393/2018-00                                    |      |                         |                              |             |        |          |
| Descrição/Projeto:         | UFPI - MATEMÁTICA                                       |      |                         |                              |             |        |          |
| Programa CAPES:            | Programa Institucional de Bolsa de Iniciação à Docência |      | Edital: PI              | BID - 2018                   |             |        |          |
| Instituição<br>Principal:  | UFPI - UNIVERSIDADE FEDERAL DO PIAUÍ                    |      |                         |                              |             |        |          |
| Início da Vigência:        | 01/06/2018                                              | Térm | iino da Vigência: 30    | 0/11/2019                    |             |        |          |
| Situação:                  | Concessão - Acompanhamento                              |      |                         |                              |             |        |          |
|                            |                                                         |      |                         |                              |             |        |          |
|                            |                                                         |      |                         |                              | Docun       | nentos | Voltar   |
| Participantes da Concessão | AUXPE Cotas Parcelas Beneficiários Membros do Proje     | eto  |                         |                              |             |        |          |

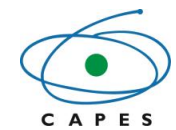

| Tipo de Vínculo:  | Instituição Participante: |
|-------------------|---------------------------|
| Selecione v       | Selecione 🔻               |
| Nome Responsável: | Nome Beneficiário:        |
|                   |                           |
| CPF:              | Modalidade:               |
|                   | Selecione                 |
| Tipo de Processo: | Situação:                 |
| Selecione         | Selecione 🔻               |
| Aplicar           | Limpar                    |

#### Beneficiários

| Тіро | Processo                    | Instituição<br>Participante                   | Responsável                            | Tipo Vínculo   | Modalidade             | Beneficiário                    | Vigência<br>Benefício         | Situação                                         | Ação |
|------|-----------------------------|-----------------------------------------------|----------------------------------------|----------------|------------------------|---------------------------------|-------------------------------|--------------------------------------------------|------|
| Ø    | <u>88887.292396/2018-00</u> | UFPI -<br>UNIVERSIDADE<br>FEDERAL DO<br>PIAUÍ | ANTONIO<br>CARLOS NEGREIROS<br>BARBOSA | Sem<br>vínculo | Coordenador<br>de Área | FELIPE EUGENIO                  | 01/06/2018<br>-<br>30/11/2019 | Acompanhamento<br>- Aguardando<br>primeira folha |      |
| 8    | <u>88887.292395/2018-00</u> | UFPI -<br>UNIVERSIDADE<br>FEDERAL DO<br>PIAUÍ | ANTONIO<br>CARLOS NEGREIROS<br>BARBOSA | Sem<br>vínculo | Coordenador<br>de Área | NEUSA MARIA DACENCIO<br>PEREIRA | 01/06/2018<br>-<br>30/11/2019 | Acompanhamento<br>- Aguardando<br>primeira folha |      |

• OBSERVAÇÃO: Para realizar o detalhamento de um processo, pode-se clicar no link do número do processo desejado ou utilizar o menu Processos (Vide <u>5.2.3</u>).

# 6.1.5 Gerar Ocorrências da Concessão

Fluxo de navegação: CONCESSÕES>>Consultar Concessão>>Lista de Concessões>> Detalhes da Concessão>>Ocorrências.

As alterações no processo de concessão devem ser realizadas via ocorrência. Para registrar uma ocorrência ao processo, deve-se realizar previamente um detalhamento da concessão. Na tela Detalhes da concessão, deve-se clicar na opção "Ocorrências".

| Detalhes da <b>C</b> onces | são                                                     |                      |                                 |             |              |
|----------------------------|---------------------------------------------------------|----------------------|---------------------------------|-------------|--------------|
|                            |                                                         | Cadastrar Beneficiár | os Atualizar membros do projeto | Ocorrências | Comunicações |
| Concessão                  |                                                         |                      |                                 |             |              |
| Número do Processo:        | 88887.292393/2018-00                                    |                      |                                 |             |              |
| Descrição/Projeto:         | UFPI - MATEMÁTICA                                       |                      |                                 |             |              |
| Programa CAPES:            | Programa Institucional de Bolsa de Iniciação à Docência | Edital:              | PIBID - 2018                    |             |              |
| Instituição<br>Principal:  | UFPI - UNIVERSIDADE FEDERAL DO PIAUÍ                    |                      |                                 |             |              |
| Início da Vigência:        | 01/06/2018                                              | Término da Vigência: | 30/11/2019                      |             |              |
| Situação:                  | Concessão - Acompanhamento                              |                      |                                 |             |              |

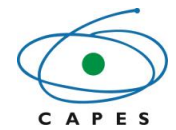

Na tela Ocorrências da Concessão é possível visualizar e detalhar as ocorrências existentes no histórico da concessão ou registrar uma nova ocorrência.

| 0000                                        |                                                                            |                                              |                                                                                                    |             |                                        |                      |
|---------------------------------------------|----------------------------------------------------------------------------|----------------------------------------------|----------------------------------------------------------------------------------------------------|-------------|----------------------------------------|----------------------|
| Número do Processo:                         | 88887.292393/2018-00                                                       |                                              |                                                                                                    |             |                                        |                      |
| Descrição/Projeto:                          | UFPI - MATEMÁTICA                                                          |                                              |                                                                                                    |             |                                        |                      |
| Programa CAPES:                             | Programa Institucional de Bolsa o                                          | de Iniciação à Docên                         | cia                                                                                                    | Edital:     | PIBID - 2018                           |                      |
| Instituição<br>Principal:                   | UFPI - UNIVERSIDADE FEDERAL D                                              | O PIAUÍ                                      |                                                                                                    |             |                                        |                      |
| Início da Vigência:                         | 01/06/2018                                                                 |                                              | Término d                                                                                                    | a Vigência: | 30/11/2019                             |                      |
| Situação:                                   | Concessão - Acompanhamento                                                 |                                              |                                                                                                    |             |                                        |                      |
|                                             |                                                                            |                                              |                                                                                                    |             |                                        | Registrar Ocorrência |
| Dcorrências                                 | Ocorrência                                                                 | Situação                                     | Data Última Alteração                                                                                           |             | Solicitante                            | Registrar Ocorrência |
| Dcorrências                                 | Ocorrência<br>Anolação                                                     | Situação<br>Excluída                         | Data Última Alteração<br>25/04/2017 14:24:42                                                                    |             | Solicitante                            | Registrar Ocorrência |
| Dcorrências<br>Alterar Part                 | Ocorrência<br>Anotação<br>Icipantes da Concessão                           | Situação<br>Excluída<br>Aprovada             | Data Última Alteração<br>25/04/2017 14:24:42<br>25/04/2017 11:07:39                                             |             | Solicitante<br>CESAR<br>CAPES          | Registrar Ocorrência |
| Dcorrências<br>Alterar Part<br>Alterar Part | Ocorrência<br>Anotação<br>icipantes da Concessão<br>icipantes da Concessão | Situação<br>Excluída<br>Aprovada<br>Aprovada | Data Ültima Alteração           25/04/2017 14:24:42           25/04/2017 11:07:39           25/04/2017 11:07:28 |             | Solicitante<br>CESAR<br>CAPES<br>CAPES | Registrar Ocorrência |

# Para registar uma nova ocorrência na concessão, deve-se clicar na opção "

| Ocorrências da Con        | cessão                                                  |                      |              |                      |        |
|---------------------------|---------------------------------------------------------|----------------------|--------------|----------------------|--------|
| Concessão                 |                                                         |                      |              |                      |        |
| Número do Processo:       | 88887.292393/2018-00                                    |                      |              |                      |        |
| Descrição/Projeto:        | UFPI - MATEMÁTICA                                       |                      |              |                      |        |
| Programa CAPES:           | Programa Institucional de Bolsa de Iniciação à Docência | Edital:              | PIBID - 2018 |                      |        |
| Instituição<br>Principal: | UFPI - UNIVERSIDADE FEDERAL DO PIAUÍ                    |                      |              |                      |        |
| Início da Vigência:       | 01/06/2018                                              | Término da Vigência: | 30/11/2019   |                      |        |
| Situação:                 | Concessão - Acompanhamento                              |                      |              |                      |        |
|                           |                                                         |                      |              |                      |        |
|                           |                                                         | -                    |              | Registrar Ocorrência | Voltar |

O sistema abrirá a tela Nova Ocorrência, na qual deve-se selecionar o "Grupo de Ocorrência" e/ou "Tipo de Ocorrência" pretendido.

Registrar Ocorrência

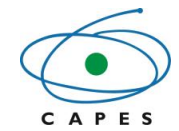

OBSERVAÇÃO: Caso tenha dúvida sobre o que cada ocorrência permite, pode-se selecionar a ocorrência desejada e passar o ponteiro do mouse sobre o hint "?" para visualizar a explicação da ocorrência.

| Nova Ocorrência           |                                                         |                      |              |        |
|---------------------------|---------------------------------------------------------|----------------------|--------------|--------|
| Concessão                 |                                                         |                      |              |        |
| Número do Processo:       | 88887.292393/2018-00                                    |                      |              |        |
| Descrição/Projeto:        | UFPI - MATEMÁTICA                                       |                      |              |        |
| Programa CAPES:           | Programa Institucional de Bolsa de Iniciação à Docência | Edital:              | PIBID - 2018 |        |
| Instituição<br>Principal: | UFPI - UNIVERSIDADE FEDERAL DO PIAUÍ                    |                      |              |        |
| Início da Vigência:       | 01/06/2018                                              | Término da Vigência: | 30/11/2019   |        |
| Situação:                 | Concessão - Acompanhamento                              |                      |              |        |
|                           |                                                         |                      |              | Voltar |
| Ocorrência                |                                                         |                      |              |        |
| Grupo de Ocorrência:      |                                                         | Tipo de Ocorrência:  |              |        |
| Selecione                 |                                                         | ✓ Selecione          |              | ~      |
|                           |                                                         |                      |              |        |

- ATENÇÃO: As ocorrências que o responsável pode executar depende da parametrização de cada edital. E após registrá-las, a nova ocorrência ficará com a situação "Pendente" até que o técnico CAPES responsável pelo processo avalie a solicitação (aprovar ou rejeitar a ocorrência). A alteração solicitada pela ocorrência somente terá efeito após sua aprovação.
- ▲ Somente será possível gerar uma nova ocorrência, se não houver ocorrências com a situação "Pendente" ou "Corrigir".

# 6.1.5.1 Ocorrência - Alterar participantes da concessão

A ocorrência "Alterar participantes da concessão" permite realizar as seguintes ações: alterar vínculo do responsável com a IES, alterar ou excluir responsável ou corresponsável dos participantes já cadastrados e alterar atribuição de principal para outro participante da concessão e incluir novo participante.

Ao selecionar o "Grupo de Ocorrência": Processo e "Tipo de Ocorrência": Alterar Participantes da Concessão, será exibido todos os participantes cadastrados na concessão selecionada. Caso deseje realizar uma consulta dos participantes com dados específicos, aplique os filtros disponíveis, preenchendo algum dos dados disponíveis para pequisa:

"Instituição Participante" e/ou "Nome" e clique na opção "Aplicar".

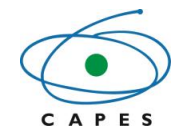

| Ocorrência                           |                |                                    |   |
|--------------------------------------|----------------|------------------------------------|---|
| Grupo de Ocorrência:                 |                | Tipo de Ocorrência:                |   |
| Processo                             | •              | ALTERAR PARTICIPANTES DA CONCESSÃO | • |
|                                      |                |                                    |   |
|                                      |                |                                    |   |
| ALTERAR PARTICIPANTES DA CONCESSÃO 🕄 |                |                                    |   |
| Filtros                              |                |                                    |   |
| Thuos                                |                |                                    |   |
| Instituição Participante:            |                | Nome:                              |   |
| Selecione                            | v              |                                    |   |
|                                      | Aplicar Limpar | Adicionar Participante             |   |
|                                      |                |                                    |   |

# Para incluir participantes da concessão, deve-se clicar no botão "Adicionar Participante",

| rupo de ocorrencia.                 | т   | po de Ocorrência:                  |
|-------------------------------------|-----|------------------------------------|
| Processo                            | •   | ALTERAR PARTICIPANTES DA CONCESSÃO |
|                                     |     |                                    |
| LTERAR PARTICIPANTES DA CONCESSÃO 🕄 |     |                                    |
| iltros                              |     |                                    |
| 111/05                              |     |                                    |
| istituição Participante:            | Nor | ne:                                |

O sistema abrirá a tela Participante, na qual deve-se preeencher com a sigla ou nome da instituição no campo "Intituição Participante", e em seguida, em Responsável, selecionar o "Tipo", que sempre será CPF. Deve-se, então, preencher os campos obrigatórios solicitados (campos sinalizados com asterisco vermelho). Caso deseje cadastrar o Corresponsável, deve-se inserir o CPF do Corresponsável e preencher o campo obrigatório: E-mail. Ao final, clicar na

opção "<sup>Adicionar</sup>" e "<sup>OK</sup>".

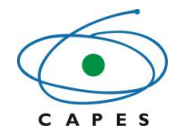

CBSERVAÇÃO: O campo "Tipo" do Responsável apenas será exibido quando for selecionada a nova "Instituição Participante" e os demais campos obrigatórios somente quando for selecionado o "Tipo" do Responsável.

| Novo Participante                                                                                                    |       |                           |
|----------------------------------------------------------------------------------------------------|-------|---------------------------|
| UFPI - UNIVERSIDADE FEDERAL DO PIAUÍ                                                                                             |       |                           |
| Responsável                                                                                                    |       |                           |
| Tine: *                                                                                                    |       |                           |
| Selecione                                                                                                    | ~     |                           |
|                                                                                                    |       | Adicionar Limpar Cancelar |
|                                                                                                    |       |                           |
| Participante                                                                                                    |       |                           |
| Participante<br>Novo Participante<br>Instituição Participante:                                                                   |       |                           |
| Participante<br>Novo Participante<br>Instituição Participante:<br>UFPI - UNIVERSIDADE FEDERAL DO PIAUÍ                           |       |                           |
| Participante<br>Novo Participante<br>Instituição Participante:<br>UFPI - UNIVERSIDADE FEDERAL DO PIAUÍ<br>Responsável            |       |                           |
| Participante<br>Novo Participante<br>Instituição Participante:<br>UFPI - UNIVERSIDADE FEDERAL DO PIAUÍ<br>Responsável<br>Tipo: * | CPF:* |                           |
| Participante Novo Participante Instituição Participante: UFPI - UNIVERSIDADE FEDERAL DO PIAUÍ Responsável Tipo: * CPF            | CPF:* |                           |
| Participante Novo Participante Instituição Participante: UFPI - UNIVERSIDADE FEDERAL DO PIAUÍ Responsável Tipo: * CPF            | CPF:* |                           |

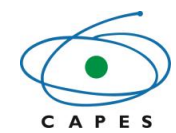

| articipante                          |           |                           |
|--------------------------------------|-----------|---------------------------|
| Novo Participante                    |           |                           |
| nstituição Participante:             |           |                           |
| UFPI - UNIVERSIDADE FEDERAL DO PIAUÍ |           |                           |
| Responsável                          |           |                           |
| ſipo: *                              | CPF: *    |                           |
| CPF                                  | ×         |                           |
| lome: *                              | E-mail: * |                           |
|                                      | Selecione | ~ +                       |
|                                      |           |                           |
|                                      |           | Adicionar Limpar Cancelar |
| SCBA                                 |           | ×                         |
|                                      |           |                           |
| Operação realizada com Suce          | esso!     |                           |
| Operação realizada com Suce          | esso!     |                           |

Como resultado, o novo participante será inserido na lista de participantes da concessão.

Deve-se, então, inserir obrigatoriamente uma justificativa e clicar na opção "<sup>Registrar</sup>". A nova ocorrência será incluída na Lista de Ocorrências com a situação: Pendente.

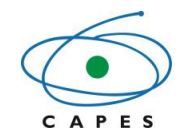

| Coordenac  | ão de A | perfeicoam  | nento de F | Pessoal de | Nível Sur   | perior |
|------------|---------|-------------|------------|------------|-------------|--------|
| 0001001100 |         | porroiçouri |            | 000001 00  | THE OLD OUL |        |

| . morpu       |                                                                                                    |                | Instituição Pa     | rticipante                          | Ação       |
|---------------|----------------------------------------------------------------------------------------------------|----------------|--------------------|-------------------------------------|------------|
| Sim           | UNIVERSIDADE<br>FEDERAL DE                                                                                                    | Responsável    | PRO-REITOR (ALINE  | testesoftware.669444@capes.gov.br)  |            |
| Jim           | RONDÔNIA-<br>UNIR                                                                                                    | Corresponsável |                    |                                     | Ø          |
| Não           | UNIVERSIDADE<br>ESTADUAL DE                                                                                                    | Responsável    | PRO-REITOR (AMAURI | testesoftware.1444035@capes.gov.br) | <b>×</b> Q |
|               | LONDRINA-<br>UEL                                                                                                    | Corresponsável |                    |                                     | ٩          |
|               | e de la companya de la companya de la company |                |                    |                                     |            |
| tificativa: * |                                                                                                    |                |                    |                                     |            |
| tificativa: * |                                                                                                    |                |                    |                                     |            |
| tificativa: * |                                                                                                    |                |                    |                                     |            |
| tificativa: * |                                                                                                    |                |                    |                                     |            |

Para alterar um participante já cadastrado de uma concessão (responsável ou corresponsável), deve-se selecionar na coluna "Ação" a opção "<sup>CO</sup>" do participante desejado, que será aberta a tela "Participante".

| Finicipal   |                             |                | Instituição Part  | icipante                             | Ação |
|-------------|-----------------------------|----------------|-------------------|--------------------------------------|------|
| Sim         | UNIVERSIDADE<br>FEDERAL DE  | Responsável    | PRO-REITOR (ALINE | - testesoftware.669444@capes.gov.br) |      |
| oini        | RONDÔNIA-<br>UNIR           | Corresponsável |                   |                                      | Ø    |
| Não         | UNIVERSIDADE<br>ESTADUAL DE | Responsável    | PRO-REITOR (AMAUR |                                      |      |
| Nuo         | LONDRINA-<br>UEL            | Corresponsável |                   |                                      | G    |
| registro(s) |                             |                |                   |                                      |      |
|             |                             |                |                   |                                      |      |
|             |                             |                |                   |                                      |      |
|             |                             |                |                   |                                      |      |

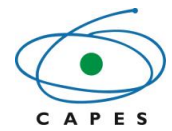

O sistema abrirá a tela Participante, na qual deve-se selecionar o "Tipo" do responsável ou corresponsável desejado, preencher os campos obrigatórios e clicar na opção "Atualizar" e

| Participante                  |           |        |          |
|-------------------------------|-----------|--------|----------|
|                               |           |        |          |
| Alterar Participante          |           |        |          |
| Instituição Participante:     |           |        |          |
| UNIVERSIDADE FEDERAL DO PIAUÍ |           |        |          |
| Corresponsável Anterior:      |           |        |          |
|                               |           |        |          |
|                               |           |        |          |
| Corresponsável                |           |        |          |
| CPF:                          |           |        |          |
|                               |           |        |          |
|                               |           |        |          |
|                               |           |        |          |
|                               | Atualizar | Limpar | Cancelar |
|                               |           |        |          |

" ок "

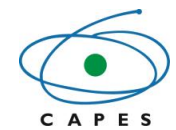

| Coordenac | ão de | <b>Anerfei</b> | coamento   | de | Pessoal  | de | Nível Supe     | rior |
|-----------|-------|----------------|------------|----|----------|----|----------------|------|
| Coordenaç | auue  | Abeneit        | Joannenito | uc | 1 633041 | uc | i i i ver oupe | 1101 |

| Participante                    | ×                                      |
|---------------------------------|----------------------------------------|
|                                 |                                        |
| Alterar Participante            |                                        |
| Instituição Participante:       |                                        |
| UNIVERSIDADE FEDERAL DO PIAUÍ   |                                        |
| Corresponsável Anterior:        |                                        |
|                                 |                                        |
|                                 |                                        |
| Corresponsável                  |                                        |
| CPF:                            |                                        |
|                                 |                                        |
| Nome: *                         | E-mail do Corresponsável: *            |
| ALEXANDRA                       | testesoftware.1248255@capes.gov.br v + |
|                                 |                                        |
|                                 | Atualizar Limpar Cancelar              |
| CCDA                            | ×                                      |
| SCBA                            | <u>^</u>                               |
|                                 |                                        |
| Operação realizada com Sucesso! |                                        |
|                                 |                                        |
|                                 |                                        |
|                                 |                                        |
|                                 | ОК                                     |
|                                 |                                        |

O novo participante aparecerá na lista de participantes da concessão. Deve-se, então, inserir obrigatoriamente uma justificativa e clicar na opção "<sup>Registrar</sup>". A nova ocorrência será incluída na Lista de Ocorrências com a situação: Pendente.

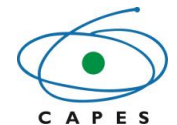

• OBSERVAÇÃO: Ao alterar o participante da concessão, as cotas e beneficiários vinculados ao anterior serão adicionados ao novo participante da concessão.

OBSERVAÇÃO: Caso deseje editar os dados do novo participante adicionado, deve-se clicar na coluna ação na opção "<sup>CO</sup>", se desejar excluí-lo "<sup>X</sup>" e se desejar detalhar a alteração do participante " <sup>Q</sup>".

| Principal                   |                             |                | Instituição Participante                                             | Ação                      |
|-----------------------------|-----------------------------|----------------|----------------------------------------------------------------------|---------------------------|
| Sim                         | UNIVERSIDADE<br>FEDERAL DE  | Responsável    | PRO-REITOR (ALINE - testesoftware.669444@capes.gov.br)               |                           |
| 3111                        | RONDÔNIA-<br>UNIR           | Corresponsável |                                                                      | ß                         |
| Não                         | UNIVERSIDADE<br>ESTADUAL DE | Responsável    | COORDENADOR DE PROGRAMA CIÊNCIAS DE ALIMENTOS - 40002012003P9 (MARTA | ଟ 🗙 ଦ                     |
|                             | UEL                         | Corresponsável |                                                                      | <u>ଟ</u> ବ                |
| egistro(s)                  |                             |                | N                                                                    | esultados por Pagina: 10  |
| egistro(s)<br>tificativa: * |                             |                | N                                                                    | esuitados por Pagina: 10  |
| egistro(s)<br>tificativa: * |                             |                | м<br>                                                                | esultados por Pagina: [10 |
| egistro(s)<br>tificativa: * |                             |                | ×                                                                    | esultados por Pagina: 10  |
| egistro(s)<br>tificativa: * |                             |                | ĸ                                                                    | esultados por Pagina: 10  |
| egistro(s)<br>tificativa: * |                             |                | м<br>                                                                | esultados por Pagini      |

Para excluir responsável ou corresponsável dos participantes já cadastrados de uma concessão, deve-se selecionar na coluna "Ação" a opção "<sup>x</sup>" do participante desejado e confirmar a exclusão na opção "<sup>sim</sup>".

- OBSERVAÇÃO: Somente participantes que não são "Principal" da concessão podem ser excluídos.
- OBSERVAÇÃO: Se o participante possuir beneficiários vinculados a ele não será permitida a sua exclusão.

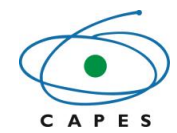

| Grupo de Ocorrência:                 |   | Tipo de Ocorrência:                |  |
|--------------------------------------|---|------------------------------------|--|
| Processo                             | Ŧ | ALTERAR PARTICIPANTES DA CONCESSÃO |  |
|                                      |   |                                    |  |
|                                      |   |                                    |  |
| ALTERAR PARTICIPANTES DA CONCESSÃO 😧 |   |                                    |  |
|                                      |   |                                    |  |
| Filtros                              |   |                                    |  |
| Filtros<br>nstituição Participante:  |   | Nome:                              |  |

| interpar                     |                             |                | Instituição Part   | licipante                           | Ação                     |
|------------------------------|-----------------------------|----------------|--------------------|-------------------------------------|--------------------------|
| Sim                          | UNIVERSIDADE<br>FEDERAL DE  | Responsável    | PRO-REITOR (ALINE  | ·testesoftware.669444@capes.gov.br) |                          |
|                              | RONDONIA-<br>UNIR           | Corresponsável |                    |                                     | Ø                        |
| Não                          | UNIVERSIDADE<br>ESTADUAL DE | Responsável    | PRO-REITOR (AMAURI |                                     |                          |
| 1440                         | LONDRINA-<br>UEL            | Corresponsável |                    |                                     | G                        |
|                              |                             |                |                    |                                     |                          |
|                              |                             | •              |                    | R                                   | esultados por Página: 10 |
| egistro(s)                   |                             | •              |                    | R                                   | esultados por Página: 10 |
| registro(s)<br>tificativa: * | ,                           |                |                    | R                                   | esultados por Página: 10 |

| Confirmação                          | × |
|--------------------------------------|---|
| Confirma a exclusão do Participante? |   |
| Sim Não                              |   |

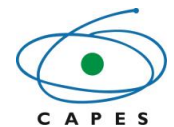

O participante excluído não aparecerá na lista de participantes da concessão. Deve-se, então, inserir obrigatoriamente uma justificativa para a exclusão e clicar na opção "<sup>Registrar</sup>". A nova ocorrência será incluída na Lista de Ocorrências com a situação: Pendente.

| Principal                                                                                                    |                            |                | Instituição Parti   | sipante                           | Ação                      |
|----------------------------------------------------------------------------------------------------|----------------------------|----------------|---------------------|-----------------------------------|---------------------------|
| Sim                                                                                                    | UNIVERSIDADE<br>FEDERAL DE | Responsável    | PRO-REITOR (ALINE V | estesoftware.669444@capes.gov.br) |                           |
| - China - China - Chin | RONDÔNIA-<br>UNIR          | Corresponsável |                     |                                   | Ø                         |
|                                                                                                    |                            |                |                     |                                   | Resultados por Página: 10 |
| egistro(s)                                                                                                    |                            |                |                     |                                   |                           |
|                                                                                                    |                            |                |                     |                                   |                           |
| ificativa: *                                                                                                    |                            |                |                     |                                   |                           |
| tificativa: *                                                                                                    |                            |                |                     |                                   |                           |
| tificativa: *                                                                                                    |                            |                |                     |                                   |                           |
| tificativa: *                                                                                                    |                            |                |                     |                                   |                           |
| tificativa: *                                                                                                    |                            |                |                     |                                   |                           |
| tificativa: *                                                                                                    |                            |                |                     |                                   |                           |

ATENÇÃO: Várias alterações podem ser realizadas por esta ocorrência, ou seja, pode-se incluir novos participantes, realizar alterações nos participantes existentes e excluir participantes e registrar a ocorrência com todas as alterações, mas elas somente terão efeito após sua aprovação pelo técnico da CAPES.

# 6.2 Beneficiários de bolsas e auxílios

# 6.2.1 Cadastrar Beneficiários

Fluxo de navegação: CONCESSÕES>>Consultar Concessão>>Lista de Concessões>> Detalhes da Concessão>>Cadastrar Beneficiários.

Para cadastrar novos beneficiários na concessão, deve-se realizar previamente um detalhamento da concessão. Na tela Detalhes da concessão, deve-se clicar na opção

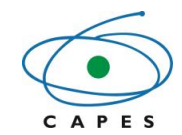

Coordenação de Aperfeiçoamento de Pessoal de Nível Superior

| Detalhes da <b>C</b> onces | são                                                     |         |                       | _                            |             |              |   |
|----------------------------|---------------------------------------------------------|---------|-----------------------|------------------------------|-------------|--------------|---|
|                            |                                                         | Ca      | adastrar Beneficiário | Atualizar membros do projeto | Ocorrências | Comunicaçõe  | s |
| Concessão                  |                                                         |         |                       | _                            |             |              |   |
| Número do Processo:        | 88887.292393/2018-00                                    |         |                       |                              |             |              |   |
| Descrição/Projeto:         | UFPI - MATEMÁTICA                                       |         |                       |                              |             |              |   |
| Programa CAPES:            | Programa Institucional de Bolsa de Iniciação à Docência |         | Edital:               | PIBID - 2018                 |             |              |   |
| Instituição<br>Principal:  | UFPI - UNIVERSIDADE FEDERAL DO PIAUÍ                    |         |                       |                              |             |              |   |
| Início da Vigência:        | 01/06/2018                                              | Término | da Vigência:          | 30/11/2019                   |             |              |   |
| Situação:                  | Concessão - Acompanhamento                              |         |                       |                              |             |              |   |
|                            |                                                         |         |                       |                              |             |              |   |
|                            |                                                         |         |                       |                              | Docur       | nentos Volta | r |

Em seguida, deve-se selecionar o "Participante da Instituição", "Tipo Vínculo Beneficiário". O tipo de vínculo do beneficiário depende de como as cotas/parcelas foram cadastradas na concessão.

O responsável principal da concessão pode cadastrar beneficiários das cotas/parcelas dele e dos demais participantes da concessão, para isto ele deve selecionar o participante da instituição, a qual se deseja que o bolsista esteja vinculado.

Após a inclusão dos itens citados, o sistema apresentará os dados quantitativos das cotas/parcelas por modalidade para que o usuário possa verificar se existe disponibilidade para inclusão de um novo beneficiário.

ATENÇÃO: Somente será possível o cadastro de um novo beneficiário se existir cota ou parcela cadastrada e disponível para a Instituição/Tipo vínculo/ concessão selecionada.

OBSERVAÇÃO: O campo "Tipo de Vínculo Beneficiário" apenas será exibido quando for selecionado o "Participante da Instituição".

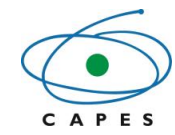

| UFPI - UNIVERSID  | ADE FEDERAL DO PIAUÍ / - FELIPE EU | GENIO                      |                |                |                 |
|-------------------|------------------------------------|----------------------------|----------------|----------------|-----------------|
|                   |                                    |                            |                |                |                 |
| ipo vinculo Benef | ciario: *                          |                            |                |                |                 |
| em vínculo        |                                    |                            |                |                |                 |
|                   | Modalidade                         | Grupo de Pagamento         | Otd. Concedida | Qtd. Utilizada | Otd. Disponível |
|                   | Iniciação a Docência               | Bolsa Iniciação a Docência | 24 cota(s)     | 2 cota(s)      | 22 cota(s)      |
|                   | Supervisão                         | Bolsa Supervisão           | 3 cota(s)      | 1 cota(s)      | 2 cota(s)       |
|                   |                                    |                            |                |                |                 |
| Dados do Benefic  | iário Informações Complementa      | ires                       |                |                |                 |
| Dados do Bene     | ficiário                           |                            |                |                |                 |
| Modalidade: *     |                                    |                            |                |                |                 |
| Selecione         |                                    |                            |                |                |                 |
|                   |                                    |                            |                |                |                 |
|                   |                                    |                            |                |                |                 |

Deve-se então, selecionar nos Dados do Beneficiário a "Modalidade" desejada para a inclusão, o "Grupo de Pagamento" e incluir o "CPF" ou "Nome do beneficiário", que o sistema recuperará as informações do beneficiário da Plataforma Sucupira, quando for o caso.

OBSERVAÇÃO: O campo "Grupo de Pagamento" apenas será exibido quando for selecionada a "Modalidade" e o campo "CPF" e "Nome" somente quando for selecionado o "Grupo de Pagamento".

| Dados do Beneficiário | Informações Complementares |   |                                   |  |  |
|-----------------------|----------------------------|---|-----------------------------------|--|--|
| Dados do Beneficiário | )                          |   |                                   |  |  |
| Modalidade: *         |                            |   | Grupo de Pagamento: *             |  |  |
| Iniciação a Docência  |                            | Ŧ | (Cota) Bolsa Iniciação a Docência |  |  |
| CPF: *                |                            |   | Nome: *                           |  |  |
| CPF: *                |                            |   | Nome: *                           |  |  |
| CPF: *                |                            |   | Nome: *                           |  |  |
| CPF: *                |                            |   | Nome: *                           |  |  |

Em seguida, deve-se preencher todos os campos obrigatórios (campos sinalizados com asterisco vermelho), são eles: "CPF", "Nome", "E-mail do Beneficiário", "Endereço" da IES de Estudo e as informações do Período do benefício, sendo facultado o preenchimento dos campos não sinalizados como obrigatórios. Caso deseje incluir os Dados do Contato no Brasil (Endereço e telefone), deve-se selecionar a aba "Informações Complementares". Ao final, clique no botão "Adicionar" e confirme a inclusão do beneficiário "<sup>Sim</sup>".

OBSERVAÇÃO: Para cadastrar um novo "E-mail do Beneficiário" ou "Dados Bancários", deve-se clicar na opção "+", preencher o formulário e clicar no botão "<sup>Salvar</sup>".

• OBSERVAÇÃO: No Período do benefício o campo "Tempo Máximo" para a concessão do benefício virá preenchido automaticamente pelo sistema, conforme o tempo máximo da modalidade no Edital selecionado. O preenchimento do campo "Tempo Concedido (meses)" somente será permitido para valores inferiores ou no máximo igual ao "Tempo Máximo". A data "Início Benefício" virá com o mês atual preenchido automaticamente pelo sistema, e a data "Fim de Benefício" será calculada e inserida automaticamente pelo sistema, a partir da data de início e após a inclusão do "Tempo Concedido".

ATENÇÃO: Para entender o cálculo da duração máxima realizada pelo sistema, o usuário deverá clicar no link "Visualizar pagamentos anteriores". Neste link o usuário visualizará as informações que influenciam o cálculo da duração máxima, como tempo Máximo da modalidade no Edital selecionado, Quantidade restante da Concessão, Vigência da Concessão e se existem pagamentos recebidos na CAPES e outras Agências de fomento para o beneficiário.

ATENÇÃO: O preenchimento dos dados bancários só é obrigatório neste momento, se o edital estiver configurado para o beneficiário NÃO realizar o aceite na implementação da bolsa.

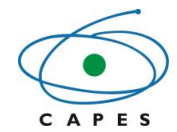

| Dados do Beneficiário         |          |                                                               |                         |
|-------------------------------|----------|---------------------------------------------------------------|-------------------------|
| Modalidade: *                 |          | Grupo de Pagamento: *                                         |                         |
| Iniciação a Docência          | *        | (Cota) Bolsa Iniciação a Docência                             |                         |
| CPF: *                        |          | Nome: *                                                       |                         |
|                               |          |                                                               |                         |
| Sexo:                         |          | Estado Civil:                                                 |                         |
| Masculino                     |          |                                                               |                         |
| País de Nascimento:           |          | Naturalidade:                                                 |                         |
| Brasil                        |          | Cajamar                                                       |                         |
| Data de Nascimento:           |          |                                                               |                         |
| 26/04/1992                    |          |                                                               |                         |
| E-mail do Beneficiário: *     |          |                                                               |                         |
| Selecione                     | +        |                                                               |                         |
|                               |          |                                                               |                         |
| Formação Atual                |          |                                                               |                         |
| IES de Origem:                |          |                                                               |                         |
| UNIVERSIDADE FEDERAL DO PIAUÍ |          |                                                               |                         |
|                               |          |                                                               |                         |
| Estudo Pretendido             |          |                                                               |                         |
| IES de Estudo:                |          | Endereço:                                                     |                         |
| UNIVERSIDADE FEDERAL DO PIAUÍ |          | Brasil, Teresina, Piauí, Campus Universitário Ministro Petrôn | io Portella, Ininga 🔹 🔻 |
| PPG:                          |          | Área de Conhecimento: *                                       |                         |
| Selecione                     | •        | Selecione                                                     | Ţ                       |
|                               |          |                                                               |                         |
| Área de Avaliação: *          |          |                                                               |                         |
|                               |          |                                                               |                         |
|                               |          |                                                               |                         |
| Periodo                       |          |                                                               |                         |
| Tempo Máximo: *               |          | Visualizar pagamentos ar                                      | teriores                |
| 18 meses                      |          |                                                               |                         |
| Início Benefício: *           | Tempo Co | ncedido (meses): *                                            | Fim Benefício: *        |
| 06/2018                       |          |                                                               |                         |
|                               |          |                                                               |                         |

Após o preenchimento dos dados bancários, Clicar no botão "Confirmar", e depois aparecerá uma tela de confirmação com a seguinte mensagem: "Confirme a inclusão do beneficiário? Nenhuma alteração será permitida após esse passo". Clicar no botão "Sim" e o sistema emitirá a seguinte mensagem: "Beneficiário adicionado com sucesso".

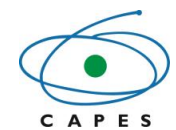

| Coordenação  | de Anerfe | icoamento d | le Pessoal d  | le Nível Superior |
|--------------|-----------|-------------|---------------|-------------------|
| COOLUCIIAÇão | ие Арепе  | içuamento u | ie r essuai ( | ae Niver Superior |

| ados Bancários:     | Selecione                                                                                 |          | • |
|---------------------|-------------------------------------------------------------------------------------------|----------|---|
| Número do<br>Banco: | Nome do Banco:                                                                            |          |   |
| Agência:            | Nome da<br>Agência:                                                                       |          |   |
| Conta:              | Tipo:                                                                                     |          |   |
| Dar                 |                                                                                           |          |   |
|                     | Confirmar Carrolar                                                                        |          |   |
|                     | Confirmação                                                                               | ×        |   |
|                     | Confirma a inclusão do beneficiário? Nenhuma alteração será<br>permitida após esse passo. |          |   |
|                     | Sim Alão                                                                                  | <u> </u> |   |
| SCBA                |                                                                                           |          | × |
| Beneficia           | irio adicionado com sucesso.                                                              |          |   |
|                     |                                                                                           |          |   |

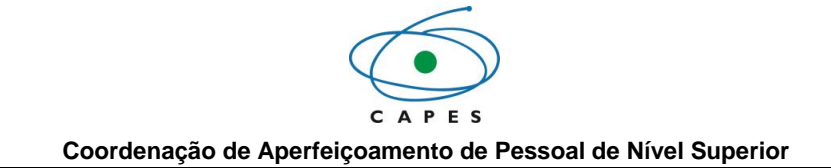

# 6.2.2 Aprovar Beneficiários

Fluxo de navegação: Concessões>> Aprovar Beneficiários.

| A A 🧿 🔮 🥏               | e   |
|-------------------------|-----|
| INÍCIO                  | â   |
| CONCESSÕES              | 8   |
| CONSULTAR CONCESSÃO     |     |
| APROVAR BENEFICIÁRIOS 🗲 |     |
| PROCESSOS               | iiN |
| RELATÓRIOS              | ß   |
| AJUDA                   | 7   |

Para aprovar os beneficiários vinculados ao projeto, deve-se realizar previamente uma consulta do processo. Para realizá-la com dados específicos, preencha algum dos dados disponíveis para pequisa: "Programa CAPES", "Edital", "Número do Processo", "Projeto", "Instituição Participante", "Início Vigência", "Fim Vigência" e clique na opção "Pesquisar".

ATENÇÃO: O responsável pela aprovação do beneficiário é o Participante Principal da concessão. Somente aparecerá na lista de aprovação, beneficiários com a situação "Candidatura – Aguardando Homologação".

| 8 | <u>88887.292483/2018-00</u> | UFPI -<br>UNIVERSIDADE<br>FEDERAL DO<br>PIAUÍ | FELIPE<br>EUGENIO | Sem vínculo | Iniciação a<br>Docência | CINTIA VALQUIRIA DE SOUZA | 01/07/2018<br>-<br>30/06/2019 | Candidatura -<br>Aguardando<br>Homologação |
|---|-----------------------------|-----------------------------------------------|-------------------|-------------|-------------------------|---------------------------|-------------------------------|--------------------------------------------|
|---|-----------------------------|-----------------------------------------------|-------------------|-------------|-------------------------|---------------------------|-------------------------------|--------------------------------------------|

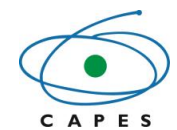

| Aprovar Benef        | iciários        |                   |                                      |           |                 |             |                           |                            |                        |
|----------------------|-----------------|-------------------|--------------------------------------|-----------|-----------------|-------------|---------------------------|----------------------------|------------------------|
| <b>Q</b> Pesquisar   |                 |                   |                                      |           |                 |             |                           |                            |                        |
| Número do Process    | 502             |                   |                                      |           |                 |             |                           |                            |                        |
| Programa CAPES:      |                 |                   |                                      |           |                 |             | Edital:                   |                            |                        |
| Selecione            |                 |                   |                                      |           |                 | *           | Selecione                 |                            |                        |
| Projeto:             |                 |                   |                                      |           |                 |             | Instituição Participante: |                            |                        |
|                      |                 |                   |                                      |           |                 |             |                           |                            |                        |
| Início Vigência:     |                 |                   |                                      |           |                 |             | Fim Vigência:             |                            |                        |
|                      |                 |                   |                                      |           |                 | Pesquisar   | Limpar                    |                            |                        |
| Aprovar Beneficiái   | rios            |                   |                                      |           |                 |             | -                         |                            |                        |
| <b>Q</b> Pesquisar   |                 |                   |                                      |           |                 |             |                           |                            |                        |
| Número do Processo:  | ]               |                   |                                      |           |                 |             |                           |                            |                        |
| Programa CAPES:      |                 |                   |                                      |           | Edital:         |             |                           |                            |                        |
| Selecione            |                 |                   |                                      | •         | Selecione       |             |                           |                            | *                      |
| Projeto:             |                 |                   |                                      |           | Instituição Pa  | rticipante: |                           |                            |                        |
|                      |                 |                   |                                      |           | Fire Mi-Secolar |             |                           |                            |                        |
|                      |                 |                   |                                      |           | Fim Vigencia:   |             |                           |                            |                        |
|                      |                 |                   |                                      | Pesquisar | Limpar          |             |                           |                            |                        |
| Lista de concessões  | que possuem ben | eficiários para a | aprovação                            |           |                 |             |                           |                            |                        |
| Número do Processo   | Programa CAPES  | Edital            | Instituição<br>Principal             |           | Projeto         |             | Responsável               | Vigência<br>(Início - Fim) | Ações                  |
| 88887.292393/2018-00 | PIBID           | PIBID - 2018      | UFPI - UNIVERSIDADE FEDERAL DO PIAUÍ | UFPI      | MATEMÁTICA      | ANTONIO     | CARLOS NEGREIROS BARBOSA  | 01/06/2018 - 30/11/2019    | 1                      |
| 1 registro(s)        |                 |                   |                                      |           |                 |             |                           | Resul                      | tados por Página: 30 🔻 |

Após a pesquisa, o sistema mostrará a lista de concessões que possuem beneficiários que aguardam aprovação do Participante Principal (coordenador institucional). Para acessar a lista de beneficiários tem que clicar no botão

Como resultado da consulta, o sistema exibirá os processos com os beneficiários que aguardam a homologação. Caso o coordenador tenha a necessidade de aprovar processos especifícos, existe nessa aba os seguintes filtros: "Instituição Participante"; "Tipo Vínculo Beneficiário"; "Modalidade" e " CPF". O sistema também apresentará uma tabela com o quantitativo de cotas concedidas, utilizadas e disponíveis da concessão.

| Aprovar Beneficiári       | 0                                                       |                      |              |    |      |
|---------------------------|---------------------------------------------------------|----------------------|--------------|----|------|
| Concessão                 |                                                         |                      |              |    |      |
| Número do Processo:       | 88887.292393/2018-00                                    |                      |              |    |      |
| Descrição/Projeto:        | UFPI - MATEMÁTICA                                       |                      |              |    |      |
| Programa CAPES:           | Programa Institucional de Bolsa de Iniciação à Docência | Edital:              | PIBID - 2018 |    |      |
| Instituição<br>Principal: | UFPI - UNIVERSIDADE FEDERAL DO PIAUÍ                    |                      |              |    |      |
| Início da Vigência:       | 01/06/2018                                              | Término da Vigência: | 30/11/2019   |    |      |
| Situação:                 | Concessão - Acompanhamento                              |                      |              |    |      |
|                           |                                                         |                      |              |    |      |
|                           |                                                         |                      |              | Va | ltar |

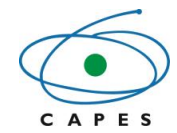

#### Filtro Beneficiários

| Instituição Participante: | Tipo Vínculo Beneficiário: |
|---------------------------|----------------------------|
| Selecione 🗸               | Selecione 🗸                |
| PPG:                      | Área:                      |
| Selecione 🗸               | Selecione 🗸                |
| Modalidade:               | CPF:                       |
| Selecione 🗸               |                            |
| Aplicar                   | Limpar                     |

| Instituição Participante             | PPG/Área    | Modalidade           | Grupo de Pagamento         | Qtd. Concedida | Qtd. Utilizada | Qtd. Disponível |
|--------------------------------------|-------------|----------------------|----------------------------|----------------|----------------|-----------------|
| UFPI - UNIVERSIDADE FEDERAL DO PIAUÍ | Sem vínculo | Coordenador de Área  | Bolsa Coordenador de Área  | 3 cotas        | 3 cotas        | 0 cotas         |
| UFPI - UNIVERSIDADE FEDERAL DO PIAUÍ | Sem vínculo | Iniciação a Docência | Bolsa Iniciação a Docência | 24 cotas       | 1 cotas        | 23 cotas        |
| UFPI - UNIVERSIDADE FEDERAL DO PIAUÍ | Sem vínculo | Iniciação a Docência | Bolsa Iniciação a Docência | 24 cotas       | 6 cotas        | 18 cotas        |
| UFPI - UNIVERSIDADE FEDERAL DO PIAUÍ | Sem vínculo | Iniciação a Docência | Bolsa Iniciação a Docência | 24 cotas       | 3 cotas        | 21 cotas        |
| UFPI - UNIVERSIDADE FEDERAL DO PIAUÍ | Sem vínculo | Supervisão           | Bolsa Supervisão           | 3 cotas        | 2 cotas        | 1 cotas         |
| UFPI - UNIVERSIDADE FEDERAL DO PIAUÍ | Sem vínculo | Supervisão           | Bolsa Supervisão           | 3 cotas        | 1 cotas        | 2 cotas         |
| UFPI - UNIVERSIDADE FEDERAL DO PIAUÍ | Sem vínculo | Supervisão           | Bolsa Supervisão           | 3 cotas        | 2 cotas        | 1 cotas         |
|                                      |             |                      |                            |                | Resultados po  | or Página: 10 🗸 |

#### 7 registro(s)

#### Beneficiários

| C                                 | Instituição Participante                | Responsável | PPG/Área       | Modalidade              | Beneficiário                 | Grupo de<br>Pagamento         | Tempo<br>Concedido | Vigência<br>Benefício      |
|-----------------------------------|-----------------------------------------|-------------|----------------|-------------------------|------------------------------|-------------------------------|--------------------|----------------------------|
|                                   | UFPI - UNIVERSIDADE FEDERAL DO<br>PIAUÍ |             | Sem<br>vínculo | Iniciação a<br>Docência | CINTIA VALQUIRIA DE<br>SOUZA | Bolsa Iniciação a<br>Docência | 12 meses           | 01/07/2018 -<br>30/06/2019 |
|                                   | UFPI - UNIVERSIDADE FEDERAL DO<br>PIAUÍ |             | Sem<br>vínculo | Iniciação a<br>Docência | ZUMARY TABITTA NOVASKI       | Bolsa Iniciação a<br>Docência | 10 meses           | 01/07/2018 -<br>30/04/2019 |
|                                   | UFPI - UNIVERSIDADE FEDERAL DO<br>PIAUÍ |             | Sem<br>vínculo | Supervisão              | CRISIELI MARTINS LEMES       | Bolsa Supervisão              | 14 meses           | 01/07/2018 -<br>31/08/2019 |
| 0 item(n<br>selecion<br>3 registi | is)<br>iado(s)<br>ro(s)                 |             |                |                         |                              |                               | Resultado          | os por Página: 10 🗸        |

O coordenador institucional pode selecionar todos os beneficiários no botão " <sup>€</sup>", ou selecionar cada bolsista no ícone "□". Após esse procedimento, o coordenador tem que preencher o campo "Justificativa" e clicar no botão "<sup>Aprovar</sup>". Caso não concorde com os beneficiários cadastrados, pode rejeitar os participantes no botão "Rejeitar" e ainda cancelar o procedimento de aprovação e retornar a tela aba anterior no botão "Cancelar".

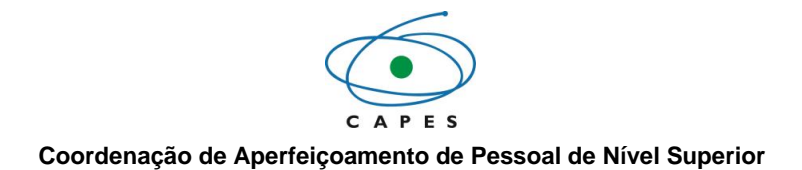

Beneficiários

| C                                 | Instituição Participante                                                  | Responsável | PPG/Área       | Modalidade              | Beneficiário                 | Grupo de<br>Pagamento         | Tempo<br>Concedido | Vigência<br>Benefício      |  |  |
|-----------------------------------|---------------------------------------------------------------------------|-------------|----------------|-------------------------|------------------------------|-------------------------------|--------------------|----------------------------|--|--|
|                                   | UFPI - UNIVERSIDADE FEDERAL DO<br>PIAUÍ                                   |             | Sem<br>vínculo | Iniciação a<br>Docência | CINTIA VALQUIRIA DE<br>SOUZA | Bolsa Iniciação a<br>Docência | 12 meses           | 01/07/2018 -<br>30/06/2019 |  |  |
|                                   | UFPI - UNIVERSIDADE FEDERAL DO<br>PIAUÍ                                   |             | Sem<br>vínculo | Iniciação a<br>Docência | ZUMARY TABITTA NOVASKI       | Bolsa Iniciação a<br>Docência | 10 meses           | 01/07/2018 -<br>30/04/2019 |  |  |
|                                   | UFPI - UNIVERSIDADE FEDERAL DO<br>PIAUÍ                                   |             | Sem<br>vínculo | Supervisão              | CRISIELI MARTINS LEMES       | Bolsa Supervisão              | 14 meses           | 01/07/2018 -<br>31/08/2019 |  |  |
| 0 item(r<br>selecion<br>3 registr | 0 item(ns) Resultados por Página: 10 v<br>selecionado(s)<br>3 registro(s) |             |                |                         |                              |                               |                    |                            |  |  |
|                                   |                                                                           |             |                |                         |                              |                               |                    |                            |  |  |
| Justifi                           | cativa: *                                                                 |             |                |                         |                              |                               |                    |                            |  |  |
| 2000                              |                                                                           |             |                |                         |                              |                               |                    |                            |  |  |
|                                   |                                                                           |             |                | Aprovar                 | Rejeitar Cancelar            |                               |                    |                            |  |  |

Após clicar no botão "Aprovar", o sistema exibe a seguinte mensagem: " Deseja realmente confirmar a indicação do (s) beneficiário (s) selecionado (s)? ". Para concluir essa ação, clicar no botão "Sim", e aparecerá a mensagem: "Beneficiário (s) aprovado (s) conforme selecionado".

|           | Confirmação ×                                                                   |    |
|-----------|---------------------------------------------------------------------------------|----|
|           | Deseja realmente confirmar a indicação do(s) beneficiário(s)<br>selecionado(s)? |    |
|           | Sim Não                                                                         |    |
| SCBA      |                                                                                 | ×  |
| Beneficiá | rio(s) aprovado(s) conforme selecionado                                         |    |
|           |                                                                                 |    |
|           |                                                                                 | OK |

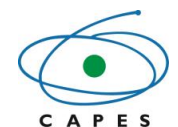

O processo do beneficiário retornará a lista de beneficiários com a seguinte situação: **Acompanhamento - Aguardando Implementação**<sup>7</sup>. Enquanto isso, o beneficiário receberá email do sistema com as orientações de conclusão do cadastro (inclusão dos dados bancários e assinatura do termo de compromisso).

# 6.2.3 Acompanhar Beneficiários

Fluxo de navegação: PROCESSOS>> Meus Processos.

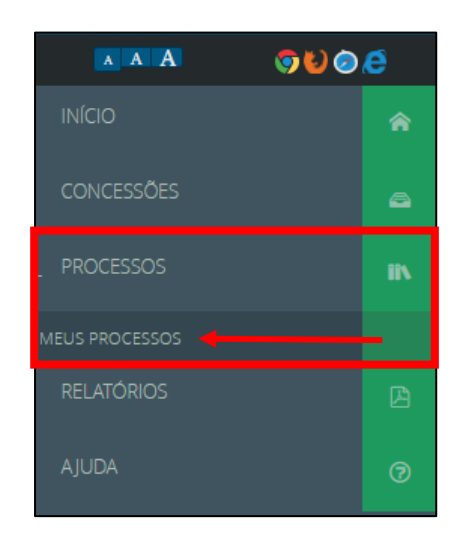

Para acompanhar a situação dos beneficiários, deve-se realizar previamente uma consulta do processo. Para realizá-la com dados específicos, preencha algum dos dados disponíveis para pequisa: "Programa CAPES", "Edital", "Número do Processo" e/ou "Tipo de Processo" e clique na opção "<sup>Pesquisar</sup>".

Caso deseje realizar a remoção dos dados inseridos como parâmetro de consulta, clique na opção Limpar.".

OBSERVAÇÃO: Para realizar a pesquisa pelo campo "Edital", é necessário o preenchimento prévio do campo "Programa CAPES".

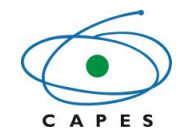

Coordenação de Aperfeiçoamento de Pessoal de Nível Superior

| Meus Processos      |                   |
|---------------------|-------------------|
| <b>Q</b> Pesquisar  |                   |
| Programa CAPES:     | Edital:           |
| Selecione           | ✓ Selecione ✓     |
| Número do Processo: | Tipo de Processo: |
|                     | Selecione ~       |
|                     | pesquisa avançada |

No entanto, se desejar realizar uma pesquisa por "Unidade Organizacional", "Modalidade da Bolsa", 'Data de Início do Processo", "Data de Término do Processo", "IES de Origem", "IES de Estudo / Escola de Línguas", "Região IES de Origem", "Tipo Vínculo Beneficiário", clique na opção " pesquisa avançada " e preencha algum dos dados disponíveis para pequisa e clique na opção " Pesquisa avançada "

| Meus Processos      |           |                   |
|---------------------|-----------|-------------------|
| <b>Q</b> Pesquisar  |           |                   |
| Situação:           |           |                   |
| Selecione           | v         |                   |
| Programa CAPES:     |           | Edital:           |
| Selecione           | •         | Selecione •       |
| Número do Processo: |           | Tipo de Processo: |
|                     |           | Selecione         |
|                     | Pesquisar | Limpar            |

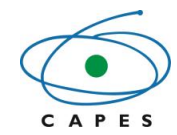

Coordenação de Aperfeiçoamento de Pessoal de Nível Superior

| Meus Processos              |            |                                           |                  |
|-----------------------------|------------|-------------------------------------------|------------------|
| <b>Q</b> Pesquisar          |            |                                           |                  |
| Programa CAPES:             |            | Edital:                                   |                  |
| Selecione                   | >          | Selecione                                 | ~                |
| Número do Processo:         |            | Tipo de Processo:                         |                  |
|                             |            | Selecione                                 | ~                |
| Unidade Organizacional:     |            | Modalidade da Bolsa:                      |                  |
| Selecione                   | ~          | Selecione                                 | ~                |
| Data de Início do Processo: |            | Data de Término do Processo:              |                  |
|                             |            |                                           |                  |
| Tipo Vínculo Beneficiário:  |            | País IES de Estudo:                       |                  |
| Selecione                   | ~          | Selecione                                 | ~                |
| IES de Origem:              |            | IES de Estudo / Escola de Línguas:        |                  |
|                             |            |                                           |                  |
| Região IES de Origem:       |            | PPG:                                      |                  |
| Selecione                   | ~          | Informe a IES de Estudo/Escola de Línguas | ~                |
| Área de Avaliação:          |            | Área de Conhecimento:                     |                  |
| Selecione                   | v          |                                           |                  |
| Área Prioritária:           |            |                                           |                  |
| Selecione                   | v          |                                           |                  |
|                             |            |                                           |                  |
|                             | Derestiene |                                           | pesquisa simples |
|                             | Pesquisar  | Limpar                                    | (                |

Como resultado da consulta, o sistema exibirá uma lista com os processos que o usuário seja o responsável principal da concessão ou participante e que contenha os dados incluídos na pesquisa. Nesta lista é possível acompanhar a situação do beneficiário por Programa CAPES/ Edital.

Na visualização da lista de processos é possível identificar diferentes situações do beneficiário, são elas:

- Candidatura Em análise: O beneficiário foi cadastrado, mas está pendente de aprovação.
- Acompanhamento Aguardando Implementação: O beneficiário foi cadastrado e aprovado, mas ainda não realizou a implementação (concordado com o Termo de Aceite e informado dados bancários).
- Acompanhamento Em Acompanhamento: processo de benefício ativo passível de recebimento de pagamentos.

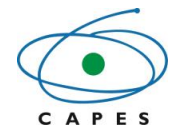

- Acompanhamento Finalizado: processo de benefício que atingiu o fim de sua vigência ou foi encerrado antes do prazo.
- Acompanhamento Aguardando Primeira Folha: processo de benefício ativo que ainda não recebeu nenhum pagamento, mas já está passível para recebimento de pagamentos.
- Acompanhamento Expirado: processo de benefício que atingiu o fim de sua vigência e ainda não foi finalizado.
- Acompanhamento Suspenso: processo de benefício que está suspenso, enquanto estiver suspenso este processo não recebe pagamentos.
- Acompanhamento Prorrogado: Beneficiários que tiveram seu benefício prorrogado.

| •      | PIBID - PIBID - 2018     |                                 |        |        |                                       |            | 20 Processo(s  |
|--------|--------------------------|---------------------------------|--------|--------|---------------------------------------|------------|----------------|
| Acom   | npanhamento - Aguardando | primeira folha                  |        |        |                                       |            | 12 Processo(s) |
| Тіро   | Processo                 | Nome Beneficiário               |        | País   | IES de Estudo /<br>Escola de Línguas: | Início     | Término        |
| 0      | 88887.292394/2018-00     | ANTONIO CARLOS NEGREIROS BARBOS | A      | Brasil | UNIVERSIDADE FEDERAL DO PIAUÍ         | 01/06/2018 | 30/11/2019     |
| 6      | 88887.292395/2018-00     | NEUSA MARIA DACENCIO PEREIRA    |        | Brasil | UNIVERSIDADE FEDERAL DO PIAUÍ         | 01/06/2018 | 30/11/2019     |
| 8      | 88887.292396/2018-00     | FELIPE EUGENIO                  |        | Brasil | UNIVERSIDADE FEDERAL DO PIAUÍ         | 01/06/2018 | 30/11/2019     |
| Acomp  | panhamento - Aguardando  | Implementação                   |        |        |                                       |            | 6 Processo(s)  |
| Tipo   | Processo                 | Nome Beneficiário               | 1      | País   | IES de Estudo /<br>Escola de Linguas: | Início     | Término        |
| ۲      | 88887.292469/2018-00     | FERNANDO DE SOUZA LOURENCO      | B      | Irasil | UNIVERSIDADE FEDERAL DO PIAUÍ         | 01/06/2018 | 30/06/2018     |
| ۲      | 88887.292475/2018-00     | ANA CLARA MARCON GARMENDIA      | в      | Irasil | UNIVERSIDADE FEDERAL DO PIAUÍ         | 01/06/2018 | 30/06/2018     |
| ۲      | 88887.292476/2018-00     | BRUNO PESTANA COSTA             | в      | Irasil | UNIVERSIDADE FEDERAL DO PIAUÍ         | 01/06/2018 | 31/05/2019     |
| ۵      | 88887.292477/2018-00     | SAMUEL DOS SANTOS               | B      | Irasil | UNIVERSIDADE FEDERAL DO PIAUÍ         | 01/06/2018 | 30/06/2018     |
| 8      | 88887.292515/2018-00     | ZUMARY TABITTA NOVASKI          | в      | Irasil | UNIVERSIDADE FEDERAL DO PIAUÍ         | 01/07/2018 | 30/04/2019     |
| 8      | 88887.292521/2018-00     | CECILIA MARIA PIEDRA MARCONDES  | в      | Irasil | UNIVERSIDADE FEDERAL DO PIAUÍ         | 01/07/2018 | 31/07/2018     |
| Candid | latura - Em análise      |                                 |        |        |                                       |            | 2 Processo(s)  |
|        |                          |                                 |        |        |                                       |            |                |
| Тіро   | Processo                 | Nome Beneficiário               | País   |        | IES de Estudo /<br>Escola de Línguas: | Início     | Término        |
| 8      | 88887.292483/2018-00     | CINTIA VALQUIRIA DE SOUZA       | Brasil |        | UNIVERSIDADE FEDERAL DO PIAUÍ         | 01/07/2018 | 30/06/2019     |
| 8      | 88887.292489/2018-00     | CRISIELI MARTINS LEMES          | Brasil |        | UNIVERSIDADE FEDERAL DO PIAUÍ         | 01/07/2018 | 31/08/2019     |

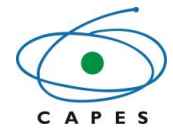

6.2.3.1 Consultar beneficiário

Fluxo de navegação: PROCESSOS>>Meus Processos>>Lista de Processos>> Detalhes do Processo.

Para detalhar um processo de um beneficiário, é necessário realizar uma consulta de processo prévia, e na Lista de Processos, clicar no link do número do processo que se deseja detalhar as informações.

| ß     | PIBID - PIBID - 2018    |                                  |        |                                       |            | 20 Processo   |
|-------|-------------------------|----------------------------------|--------|---------------------------------------|------------|---------------|
| Acomp | panhamento - Aguardando | primeira folha                   |        |                                       |            | 12 Processo(s |
| Тіро  | Processo                | Nome Beneficiário                | País   | IES de Estudo /<br>Escola de Línguas: | Início     | Término       |
| 8     | 88887.292394/2018-00    | ANTONIO CARLOS NEGREIROS BARBOSA | Brasil | UNIVERSIDADE FEDERAL DO PIAUÍ         | 01/06/2018 | 30/11/2019    |
| 8     | 88887.292395/2018-00    | NEUSA MARIA DACENCIO PEREIRA     | Brasil | UNIVERSIDADE FEDERAL DO PIAUÍ         | 01/06/2018 | 30/11/2019    |
| 8     | 88887.292396/2018-00    | FELIPE EUGENIO                   | Brasil | UNIVERSIDADE FEDERAL DO PIAUÍ         | 01/06/2018 | 30/11/2019    |
|       | 88887.292397/2018-00    | PATRICIA ALICE BARBOSA DA SILVA  | Brasil | UNIVERSIDADE FEDERAL DO PIAUÍ         | 01/06/2018 | 30/11/2019    |
| 8     | 88887.292398/2018-00    | OTAVIO MARQUES DE AZEVEDO        | Brasil | UNIVERSIDADE FEDERAL DO PIAUÍ         | 01/06/2018 | 30/11/2019    |
| 8     | 88887.292399/2018-00    | ADALTO BARROS DOS SANTOS         | Brasil | UNIVERSIDADE FEDERAL DO PIAUÍ         | 01/06/2018 | 30/11/2019    |
| 8     | 88887.292400/2018-00    | CATARINA MAX                     | Brasil | UNIVERSIDADE FEDERAL DO PIAUÍ         | 01/06/2018 | 30/11/2019    |
| 8     | 88887.292401/2018-00    | POLIANA ALVES DOS SANTOS         | Brasil | UNIVERSIDADE FEDERAL DO PIAUÍ         | 01/06/2018 | 30/11/2019    |

Na tela Detalhe do Processo, o usuário poderá visualizar os detalhes do processo, do beneficiário, e dos documentos do beneficiário aceitos e reprovados, ou poderá também, registar ocorrências para o beneficiário e gerar extrato do bolsista.

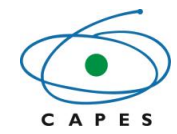

| Coordenação | de 4          | \nerfeir | coamento | de Pessoa  | al de | Nível  | Superior |
|-------------|---------------|----------|----------|------------|-------|--------|----------|
| Coordenação | , uc <i>r</i> | sperreit | Juamento | ue i e3300 | 11 00 | ININCI | ouperior |

| Detalhe do Processo nº                | 88882.455044/2017-01 do F                                  | Programa DS                                  | Ocorrências                                      |
|---------------------------------------|------------------------------------------------------------|----------------------------------------------|--------------------------------------------------|
| Processo                              |                                                            |                                              |                                                  |
| Número do Proces                      | so: 88882.455044/2017-01 (Migrado - SA                     | CPAIS)                                       |                                                  |
| Vigência do process                   | so: 01/03/2017 a 31/07/2018                                |                                              |                                                  |
| Programa CAPI                         | ES: Programa de Demanda Social                             | Edita                                        | al: Regulamento do Programa de<br>Demanda Social |
| Nome do Beneficiár                    | io: EDINALDO                                               | Documento do Beneficiári                     | io:                                              |
| Situaçê                               | <ul> <li>Acompanhamento - Em<br/>Acompanhamento</li> </ul> |                                              |                                                  |
|                                       |                                                            | [                                            | Documentos Extrato Declaração Voltar             |
| Dados do Processo Pessoas do Processo | Endereço Instituições Dados Bancários Be                   | nefícios Questionários                       |                                                  |
| Dados do Processo                     |                                                            |                                              |                                                  |
| Projeto:                              | 88887.292392/2018-00 - UFPI - UNIVERSIDADE FEDERAL DO      | PIAUÍ                                        |                                                  |
| IES de Estudo:                        | UNIVERSIDADE FEDERAL DO PIAUÍ                              | Cidade de Destino:                           | Teresina, Piauí                                  |
| País de Destino:                      | Brasil                                                     | Modalidade da Bolsa:                         | Coordenador Institucional                        |
| Área de Conhecimento:                 | MATEMÁTICA                                                 | Curso:                                       |                                                  |
| Área Prioritária:                     |                                                            |                                              |                                                  |
| Grupo de Fomento:                     | TRADICIONAL                                                | Grupo de Pagamento:                          | Bolsa Coordenador Institucional                  |
| Datas do Processo                     |                                                            |                                              |                                                  |
| Vigência do Processo:                 | 01/06/2018 a 30/11/2019                                    | Prazo do Processo:                           | 1 ano(s), 6 mes(es), 0 dia(s)                    |
| Previsão de Renovação:                | Não há                                                     |                                              |                                                  |
| Documentos                            |                                                            |                                              |                                                  |
|                                       |                                                            | ninda pão foi apovado no processo e comentar |                                                  |

Para detalhar as informações do beneficiário, bem como seu endereço, instituições de origem e de estudo, dados bancários, benefícios e questionários, deve-se selecionar a aba correspondente ao que se deseja detalhar na Tela Detalhe do Processo

6.2.3.2 Visualizar documentos do beneficiário

Fluxo de navegação: PROCESSOS>>Meus Processos>>Lista de Processos>> Detalhes do Processo>>Documentos.

Para visualizar os documentos aceitos e reprovados do beneficiário, deve-se realizar previamente um detalhamento do processo do beneficiário. Na tela Detalhe do Processo, deve-se clicar na opção "Documentos".

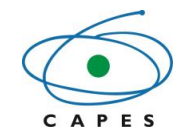

| Coordenad | :ão de A | perfeic | oamento  | de Pessoal  | de | Nível S | uperior |
|-----------|----------|---------|----------|-------------|----|---------|---------|
| Coorachaç |          | perieię | ounionto | uc i c330ui | uc |         | apenor  |

| Detalhe do Processo nº 888 | 382.455044/2017-01 do Progra             | ma DS                      | Ocorrências                                  |
|----------------------------|------------------------------------------|----------------------------|----------------------------------------------|
| ➡ Processo                 |                                          |                            |                                              |
| Número do Processo:        | 88882.455044/2017-01 (Migrado - SACPAIS) |                            |                                              |
| Vigência do processo:      | 01/03/2017 a 31/07/2018                  |                            |                                              |
| Programa CAPES:            | Programa de Demanda Social               | Edital:                    | Regulamento do Programa de<br>Demanda Social |
| Nome do Beneficiário:      | EDINALDO                                 | Documento do Beneficiário: |                                              |
| Situação:                  | Acompanhamento - Em<br>Acompanhamento    |                            |                                              |
|                            |                                          |                            | cumentos Extrato Declaração Voltar           |

O sistema apresentará a listagem dos documentos conforme sua situação: documentos aceitos " </ >

| S Processo              |                                                                    |                            |                |
|-------------------------|--------------------------------------------------------------------|----------------------------|----------------|
| Número do Processo:     | 88887.292395/2018-00                                               |                            |                |
| Vigência do processo:   | 01/06/2018 a 30/11/2019                                            |                            |                |
| Programa CAPES:         | PIBID (Programa Institucional de Bolsa de Iniciação<br>à Docência) | Edital:                    | PIBID - 2018   |
| Nome do Beneficiário:   | NEUSA MARIA DACENCIO PEREIRA                                       | Documento do Beneficiário: | 004.778.548-93 |
| Situação:               | Acompanhamento - Aguardando primeira folha                         |                            |                |
|                         |                                                                    |                            |                |
| ✓ Documentos            |                                                                    |                            |                |
|                         |                                                                    |                            |                |
| X Documentos Reprovados |                                                                    |                            |                |

6.2.3.3 Gerar ocorrência para os beneficiários

Fluxo de navegação: PROCESSOS>>Meus Processos>>Lista de Processos>> Detalhes do Processo>>Ocorrências.

Para registrar uma ocorrência para o beneficiário, deve-se realizar previamente um detalhamento do processo. Na tela Detalhe do Processo, deve-se clicar na opção "Ocorrências".

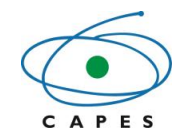

| Coordenação de Aperfeicoamento de Pes | ssoal de Nível Superior |
|---------------------------------------|-------------------------|
|---------------------------------------|-------------------------|

| Documentos do Processo |                                                                    |                            |                | Complementar Dades |
|------------------------|--------------------------------------------------------------------|----------------------------|----------------|--------------------|
| S Processo             |                                                                    |                            | o conencias    |                    |
| Número do Processo:    | 88887.292395/2018-00                                               |                            |                |                    |
| Vigência do processo:  | 01/06/2018 a 30/11/2019                                            |                            |                |                    |
| Programa CAPES:        | PIBID (Programa Institucional de Bolsa de Iniciação<br>à Docência) | Edital:                    | PIBID - 2018   |                    |
| Nome do Beneficiário:  | NEUSA MARIA DACENCIO PEREIRA                                       | Documento do Beneficiário: | 004.778.548-93 |                    |
| Situação:              | Acompanhamento - Aguardando primeira folha                         |                            |                |                    |

Na tela Ocorrências do Processo é possível visualizar e detalhar as ocorrências existentes para o beneficiário, registrar uma nova ocorrência ou excluir uma ocorrência que esteja com a situação Pendente.

| Ocorrências do Processo |                                                                    |                            |                | Processo | Complementar Dados   |
|-------------------------|--------------------------------------------------------------------|----------------------------|----------------|----------|----------------------|
| S Processo              |                                                                    |                            |                |          |                      |
| Número do Processo:     | 88887.292395/2018-00                                               |                            |                |          |                      |
| Vigência do processo:   | 01/06/2018 a 30/11/2019                                            |                            |                |          |                      |
| Programa CAPES:         | PIBID (Programa Institucional de Bolsa de Iniciação<br>à Docência) | Edital:                    | PIBID - 2018   |          |                      |
| Nome do Beneficiário:   | NEUSA MARIA DACENCIO PEREIRA                                       | Documento do Beneficiário: | 004.778.548-93 |          |                      |
| Situação:               | Acompanhamento - Aguardando primeira folha                         |                            |                |          |                      |
|                         |                                                                    |                            |                |          |                      |
|                         |                                                                    |                            |                |          | Registrar Ocorrência |
| Ocorrências             |                                                                    |                            |                |          |                      |

Para registar uma nova ocorrência, deve-se clicar na opção "Registrar Ocorrência".

| Ocorrências do Processo |                                          |                            | Processo                                     |
|-------------------------|------------------------------------------|----------------------------|----------------------------------------------|
| S Processo              |                                          |                            |                                              |
| Número do Processo:     | 88882.455044/2017-01 (Migrado - SACPAIS) |                            |                                              |
| Vigência do processo:   | 01/03/2017 a 31/07/2018                  | Término atualizado:        | 31/05/2017 (Finalização)                     |
| Programa CAPES:         | Programa de Demanda Social               | Edital:                    | Regulamento do Programa de<br>Demanda Social |
| Nome do Beneficiário:   | EDINALDO                                 | Documento do Beneficiário: |                                              |
| Situação:               | Acompanhamento - Finalizado              |                            |                                              |
|                         |                                          |                            |                                              |
|                         |                                          |                            | Registrar Ocorrência                         |

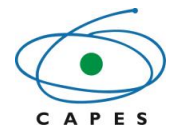

O sistema abrirá a tela Nova Ocorrência, na qual deve-se selecionar o "Grupo de Ocorrência" e/ou "Tipo de Ocorrência" pretendido.

OBSERVAÇÃO: Caso tenha dúvida sobre o que cada ocorrência permite, pode-se selecionar a ocorrência desejada e passar o ponteiro do mouse sobre o hint "?" para visualizar a explicação da ocorrência.

| Nova Ocorrência       |                                          |                            |                                             |          |
|-----------------------|------------------------------------------|----------------------------|---------------------------------------------|----------|
|                       |                                          |                            |                                             | Processo |
| 🔁 Processo            |                                          |                            |                                             |          |
| Número do Processo:   | 88882.455044/2017-01 (Migrado - SACPAIS) |                            |                                             |          |
| Vigência do processo: | 01/03/2017 a 31/07/2018                  | Término atualizado:        | 31/05/2017 (Finalização)                    |          |
| Programa CAPES:       | Programa de Demanda Social               | Edital:                    | Regulamento do Programa d<br>Demanda Social | e        |
| Nome do Beneficiário: | EDINALDO                                 | Documento do Beneficiário: |                                             |          |
| Situação:             | Acompanhamento - Finalizado              |                            |                                             |          |
|                       |                                          |                            |                                             |          |
|                       |                                          |                            |                                             | Voltar   |
| Ocorrência            |                                          |                            |                                             |          |
| Grupo da Ocorrência:  |                                          | Tipo da Ocorrência:        |                                             |          |
| Selecione             | T                                        | Selecione                  |                                             | •        |
| L                     |                                          |                            |                                             |          |

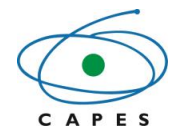

▲ ATENÇÃO: As ocorrências que o responsável pode executar depende da parametrização de cada edital. Somente será possível gerar uma nova ocorrência, se não houver ocorrências com a situação "Corrigir".

As ocorrências registradas para processos de benefício em gestões intitucionais serão incluídas na Lista de Ocorrências com a situação: Aprovada.

# 6.2.3.3.1 Tipos de ocorrências

O coordenador institucional pode realizar as seguintes ocorrências no processo do beneficiário:

- Incluir anotação: A ocorrência "Incluir anotação" permite inserir qualquer observação no processo do(a) beneficiário(a) que se julgue necessário, independente do tipo de processo;
- Finalizar: A ocorrência "Finalizar" permite finalizar processos de bolsa, auxílio, AUXPE e concessão, podendo ocorrer quando o processo foi expirado (regular) ou antes do tempo concedido (não regular);
- Alterar vigência de benefícios: A ocorrência "Alterar vigência de benefícios" permite alterar as datas de vigência dos benefícios do processo (data de início e/ou data de término da vigência), desde que, seja dentro da vigência da concessão;
- Suspender processo: A ocorrência "Suspender processo" deve ser utilizada para suspender o processo do benefício, retirando o processo da folha de pagamento durante o período da suspensão;
- Reativar processo: A ocorrência "Reativar processo" permite reativar o processo da bolsa ou do projeto suspenso, tornando o processo de ambos elegível para geração de folha.

# 6.3 Acompanhamento dos pagamentos de bolsas e auxílios

# 6.3.1 Gerar extrato do bolsista

Fluxo de navegação: PROCESSOS>> Meus processos>>Lista de Processos>> Detalhe do Processo>>Extrato.

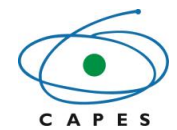

Para gerar extrato do processo do beneficiário, deve-se realizar previamente um detalhamento do processo. Na tela Detalhe do Processo, deve-se clicar na opção "Extrato".

| Detalhe do Processo nº 888 | 82.455042/2017-01 do Program             | na DS                      |                                          | Ocorrências |
|----------------------------|------------------------------------------|----------------------------|------------------------------------------|-------------|
| Processo                   |                                          |                            |                                          |             |
| Número do Processo:        | 88882.455042/2017-01 (Migrado - SACPAIS) |                            |                                          |             |
| Vigência do processo:      | 01/03/2017 a 31/07/2017                  |                            |                                          |             |
| Programa CAPES:            | Programa de Demanda Social               | Edital:                    | Regulamento do Program<br>Demanda Social | a de        |
| Nome do Beneficiário:      | ELIANA                                   | Documento do Beneficiário: |                                          |             |
| Situação:                  | Acompanhamento - Em<br>Acompanhamento    |                            |                                          |             |
|                            |                                          |                            | entos Extrato Declara                    | ıção Voltar |

Na tela Extrato do Processo é possível visualizar o extrato dos pagamentos realizados para o bolsista, imprimi-lo e gerar ou visualizar as ocorrências do processo.

Na visualização dos extratos do pagamento do bolsista é possível identificar diferentes situações de pagamentos, são elas:

• **Em processamento**: foi enviado ao sistema Financeiro, mas ainda não foi realizado nenhum procedimento. Aguarde alguns dias para uma nova consulta;

• **Efetivado**: pagamento enviado ao banco. IMPORTANTE: o banco ainda pode rejeitar o pagamento, retornando-o com erro.

• **Cancelado:** o pagamento foi cancelado pela Capes.

• **Devolvido**: o banco identificou algum erro e o pagamento foi devolvido à Capes para correção. É possível verificar o motivo do erro no extrato do beneficiário.

• **Reprocessado**: os pagamentos devolvidos já foram lançados novamente para pagamentos dos valores;

• **Estornado**: o pagamento foi estornado nos sistemas das Capes.

Para imprimir o extrato de pagamentos do processo, deve-se clicar na opção "

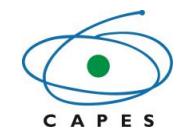

| Extrato do Processo   |                                          |                            |                            |
|-----------------------|------------------------------------------|----------------------------|----------------------------|
|                       |                                          |                            | Processo Ocorrências       |
|                       |                                          |                            |                            |
| S Processo            |                                          |                            |                            |
|                       |                                          |                            |                            |
| Número do Processo:   | 88882.455042/2017-01 (Migrado - SACPAIS) |                            |                            |
| Vigência do processo: | 01/03/2017 = 31/07/2017                  |                            |                            |
| vigencia do processo. | 01/05/2017 4 51/07/2017                  |                            |                            |
| Programa CAPES:       | Programa de Demanda Social               | Edital:                    | Regulamento do Programa de |
|                       |                                          |                            | Demanda Social             |
| Nome do Beneficiário: | ELIANA                                   | Documento do Beneficiário: |                            |
|                       |                                          |                            |                            |
| Situação:             | Acompanhamento - Em                      |                            |                            |
|                       | Acompanhamento                           |                            |                            |
|                       |                                          |                            |                            |
|                       |                                          |                            |                            |
|                       |                                          | -                          | 📥 Imprimir                 |

| R         | \$ 10.500,0 | 00          |        |                |                |                                       |                      |                            |       |
|-----------|-------------|-------------|--------|----------------|----------------|---------------------------------------|----------------------|----------------------------|-------|
| Ano/Mês 🗸 | Nº Folha    | Rubrica ¢   | Quant. | Valor          | Total          | Banco/Agência/Conta                   | Situação             | Data Envio<br>Financeiro ¢ | Ações |
| 201702    |             | MENSALIDADE | 1      | R\$ 1.500,00 R | R\$ 1.500,00 R | BANCO DO BRASIL S.A. / 2000 /         | Efetivado (SAC País) | 02/03/2017                 |       |
| 201701    |             | MENSALIDADE | 1      | R\$ 1.500,00 R | R\$ 1.500,00 R | BANCO DO BRASIL S.A. / 2000 / 14200 0 | Efetivado (SAC País) | 01/02/2017                 |       |
| 201612    |             | MENSALIDADE | 1      | R\$ 1.500,00 R | R\$ 1.500,00 R | BANCO DO BRASIL S.A. /                | Efetivado (SAC País) | 03/01/2017                 |       |
| 201611    |             | MENSALIDADE | 1      | R\$ 1.500,00 R | R\$ 1.500,00 R | BANCO DO BRASIL S.A. / 1000 0         | Efetivado (SAC País) | 02/12/2016                 |       |
| 201610    |             | MENSALIDADE | 1      | R\$ 1.500,00 R | R\$ 1.500,00 R | BANCO DO BRASIL S.A. / / 14600.0      | Efetivado (SAC País) | 04/11/2016                 |       |
| 201609    |             | MENSALIDADE | 1      | R\$ 1.500,00 R | R\$ 1.500,00 R | BANCO DO BRASIL S.A. / /              | Efetivado (SAC País) | 04/10/2016                 |       |
| 201608    |             | MENSALIDADE | 1      | R\$ 1.500,00 R | R\$ 1.500,00 R | BANCO DO BRASIL S.A. / 0926 / 14690-0 | Efetivado (SAC País) | 29/08/2016                 |       |
|           | <b>c</b> )  |             |        |                |                |                                       | Resultar             | los por Página:            | 10 7  |

Para visualizar ou gerar novas ocorrências ao processo, deve-se clicar na opção "Ocorrências", que o sistema o encaminhará para a tela "Ocorrências do Processo" (Vide <u>5.2.3.3</u>).

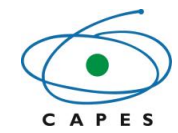

| Extrato do Processo   |                                          | _                          | Processo Ocorrências                         |
|-----------------------|------------------------------------------|----------------------------|----------------------------------------------|
| 🖻 Processo            |                                          |                            |                                              |
| Número do Processo:   | 88882.455042/2017-01 (Migrado - SACPAIS) |                            |                                              |
| Vigência do processo: | 01/03/2017 a 31/07/2017                  |                            |                                              |
| Programa CAPES:       | Programa de Demanda Social               | Edital:                    | Regulamento do Programa de<br>Demanda Social |
| Nome do Beneficiário: | ELIANA                                   | Documento do Beneficiário: |                                              |
| Situação:             | Acompanhamento - Em<br>Acompanhamento    |                            |                                              |
|                       |                                          |                            | 🖨 Imprimir                                   |

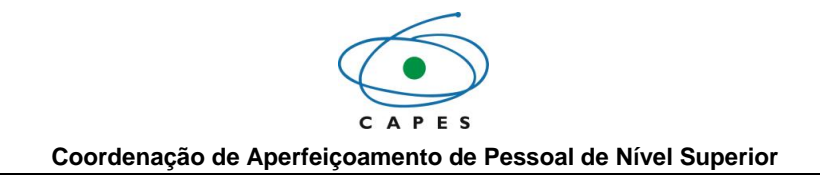

# 6.3.2 Relatórios

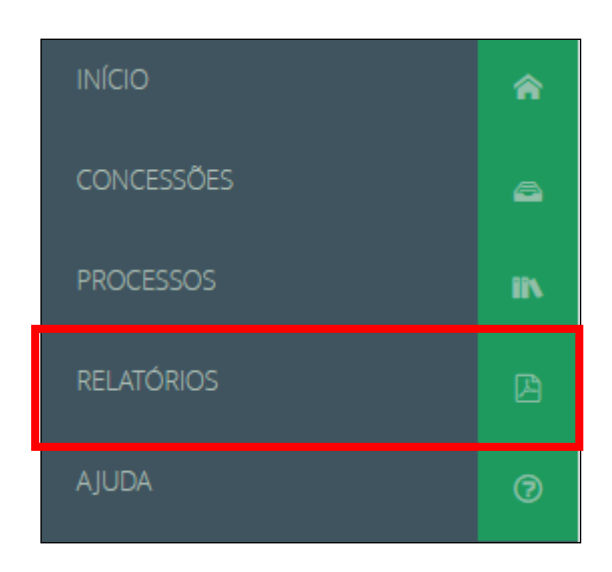

Para gerar um relatório, deve-se selecionar o "Tipo de Relatório" desejado.

| Relatório Tipo de Relatório: |   | elatórios          |
|------------------------------|---|--------------------|
| Tipo de Relatório:           |   | Relatório          |
|                              |   | Tipo de Relatório: |
| Selecione                    | • | Selecione          |

|     | /     |       |
|-----|-------|-------|
| RO  | latoi | rinc. |
| IVC | ιατυι | 103   |
|     |       |       |

| neiuu  |                                              |   |
|--------|----------------------------------------------|---|
| Relate | ório                                         |   |
| Tipo d | le Relatório:                                |   |
| Sele   | ecione                                       | ~ |
| Seleci | one                                          |   |
| Analít | ico de Beneficiários por Concessão/Projeto   | _ |
| Benef  | iciários Aguardando Homologação              |   |
| Benef  | iciários Não Incluídos na Folha de Pagamento |   |
| Histór | rico de Pagamentos por Beneficiários         |   |
| Pagan  | nentos Devolvidos pelo Financeiro            |   |
| Pagan  | nentos de Bolsa e Auxílio por Referência     |   |
| Previs | ão de Distribuição de Cotas                  |   |
| Trens  |                                              |   |

Os relatórios podem ser extraídos com a extensão PDF ou XLS, no campo "Tipo de Saída". Os tipos de relatórios emitidos pelo sistema são:

• Relatório Analítico de Beneficiários por Concessão/Projeto: Esse tipo de relatório apresenta os dados dos beneficiários da concessão e a quantidade de bolsista por modalidade e subprojeto;

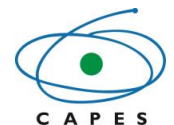

• Relatório de Beneficiários Aguardando Homologação: Relatório de beneficiários que aguardam homologação/aprovação de cadastro pelo coordenador institucional após a inserção das informações iniciais realizado pelos coordenadores de área;

• Relatório de Beneficiários Não Incluídos da Folha de Pagamento: Esse tipo de relatório apresenta os bolsistas que não estão na folha de pagamento por vários motivos de um determinado mês;

• Relatório de Histórico de Pagamentos por Beneficiários: Relatório que apresenta o histórico mensal de pagamento de um determinado bolsista durante a vigência do projeto. Funciona como um extrato do próprio sistema e é possível imprimi-lo para conferência. Os próprios beneficiários têm acesso a esse tipo de relatório em seu perfil de acesso ao SCBA.

• Relatório de Pagamentos Devolvidos pelo Financeiro: Esse relatório apresenta os pagamentos dos beneficiários que foram devolvidos pelo setor financeiro da Capes por problemas nos dados bancários ou no cadastro da conta dos bolsistas;

• Relatório de Pagamentos de Bolsa e Auxílio por Referência: Relatório que demonstra os bolsistas da concessão que entraram na folha de um determinado mês de referência. Por esse relatório, o coordenador consegue observar se todos os beneficiários estão na folha de um determinado período;

• Relatório de Previsão de Distribuição de Cotas: Relatório que apresenta as cotas da concessão que estão utilizadas em um determinado mês da vigência do projeto. Por esse relatório, é possível observar as cotas utilizadas, disponíveis e o saldo da concessão.

# 7. COMUNICAÇÃO

A comunicação do SCBA com seus usuários pode ser feita através de notificações no SCBA, mensagens no sistema Linha Direta ou por e-mail cadastrado no sistema.

OBSERVAÇÃO: A senha de acesso ao Linha Direta é a mesma utilizada pelo usuário em outros sistemas da CAPES, como o SCBA e a Plataforma Sucupira.

# 7.1 Notificações

Para verificar as notificações no SCBA, deve-se clicar na parte superior esquerda do sistema no ícone "C"e, em seguida, no ícone "C".

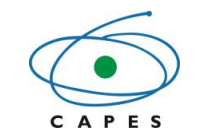

OBSERVAÇÃO: O ícone "

| ≡ ⊘                     | SISTEMA D          | DE CONTROLE DE BOLSAS E AUXÍLIOS (V 2.4.4) |           |                           |              | C     |
|-------------------------|--------------------|--------------------------------------------|-----------|---------------------------|--------------|-------|
|                         | <b>⊽⊌⊘</b> ,∂<br>^ | Consultar Concessão<br>Q Pesquisar         |           |                           |              | Ð     |
| CONCESSÕES<br>PROCESSOS | a<br>iv            | Número do Processo:                        |           |                           |              |       |
| RELATÓRIOS              | ß                  | Programa CAPES:<br>Selecione               | v         | Edital:                   |              | v     |
| AJUDA                   | 0                  | Projeto:                                   |           | Instituição Participante: |              |       |
|                         |                    | Início Vigência:                           |           | Fim Vigência:             |              |       |
|                         |                    |                                            | Pesquisar | Limpar                    | pesquisa ava | nçada |

# 7.2 Linha Direta

# 7.2.1 Via sistema

Para verificar as mensagens do Linha Direta, pode-se acessar o endereço do sistema: <<u>https://linhadireta.capes.gov.br/linhadireta</u>>.

OBSERVAÇÃO: A senha de acesso ao Linha Direta é a mesma utilizada pelo usuário em outros sistemas da CAPES, como o SCBA e a Plataforma Sucupira

# 7.2.2 Link no SCBA

Para verificar as mensagens do Linha Direta, pode-se utilizar o sistema SCBA para acioná-lo. O link para acessar o Linha Direta se apresenta nas próprias notificações, quando essas forem relacionadas ao Linha Direta. Portanto, para acessá-lo deve-se realizar previamente uma verificação das notificações no SCBA e na Lista das notificações, selecionar o link do processo que se deseja verificar a mensagem do Linha Direta.

OBSERVAÇÃO: A senha de acesso ao Linha Direta é a mesma utilizada pelo usuário em outros sistemas da CAPES, como o SCBA e a Plataforma Sucupira.

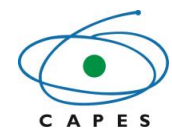

| Mens | agens do Linha Direta |         |                     |                           |
|------|-----------------------|---------|---------------------|---------------------------|
| Tipo | Processo              | Origem  | Data de Envio       | Assunto                   |
| 8    | 88882.335737/2014-01  |         | 09/05/2017 15:05:57 | Aprovação de Ocorrência   |
| 8    | 88882.335737/2014-01  | LORENA. | 08/05/2017 15:03:01 | Aprovação de Ocorrência   |
| •    | 88882.335737/2014-01  | LORENA  | 27/04/2017 11:27:23 | Aprovação de Ocorrência   |
|      |                       |         |                     | Resultados por Página: 10 |

• OBSERVAÇÃO: Para programas institucionais, beneficiários não visualizarão as mensagens no Linha Direta. Eles terão acesso, com a mesma senha do SCBA, mas não será exibida nenhuma mensagem. A troca de mensagens será realizada apenas entre CAPES e Instituição de Ensino.